# **Projektor Acer**

## H7850/V7850/H6815/V6815/E270/V270/ E8615/E8615C/HE-4K20/HT-4K20/ ET-4K15/HT-4K15/M550/V550/ GM834/HV834/VH-735/TH-735/D4K1701/ D4K1702/D4K1735/D4K1732

Priročnik za uporabo

Avtorske pravice © 2017. Acer Incorporated. Vse pravice pridržane.

Priročnik za uporabo projektorjev Acer Originalna izdaja: 03/2017

Pridržujemo si pravico do obcasnih sprememb informacij v tej publikaciji, brez da bi o teh popravkih ali spremembah predhodno morali kogarkoli obvestiti. Tovrstne spremembe bodo vključene v novih izdajah priročnika ali pripadajočega gradiva. Za tukaj navedeno vsebino podjetje ne prevzema nobenega jamstva, bodisi izraženega ali naznacenega, še posebej pa se odreka jamstvu v zvezi s prodajo ali okolišcine posameznega namena.

V spodnje prostore vpišite številko modela, serijsko številko, datum ter kraj nakupa. Serijska številka in številka modela sta navedeni na nalepki, ki je namešcena na vašem projektorju. Vsa korespondenca v zvezi z vašo enoto naj vkljucuje njeno serijsko številko, številko modela in informacije o nakupu.

Nobenega dela te publikacije ni dovoljeno razmnoževati, shranjevati na povratni sistem ali elektronsko, mehansko oziroma fotokopiranjem presnemavati ali kakorkoli drugače prenašati, brez, da bi to predhodno pisno odobrilo podjetje Acer Incorporated.

| Številka modela:   |  |
|--------------------|--|
| Serijska številka: |  |
| Datum nakupa: _    |  |

Kraj nakupa:

Acer in Acer logotip sta zaščiteni blagovni znamki podjetja Acer Incorporated. Imena proizvodov ostalih podjetij ali blagovnih znamk so uporabljena le zaradi identifikacijskih razlogov in pripadajo njihovim podjetjem.

"HDMI™, logotip HDMI in High-Definition Multimedia Interface (visokoločljivostni večpredstavnostni vmesnik) so blagovne znamke ali registrirane blagovne znamke družbe HDMI Licensing LLC."

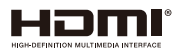

## Informacije za vašo varnost in udobje

Pozorno preberite navodila. Shranite ta dokument za prihodnjo uporabo. Sledite vsem opozorilom in navodilom, označenim na izdelku.

#### Izklop projektorja pred čiščenjem

Odklopite projektor iz vtikalne doze, preden pričnete s čiščenjem. Ne uporabljejte tekočih čistil ali čistil, ki vsebujejo areosole. Za čiščenje uporabite vlažno krpo.

#### Pozor pri vtikaču, ko izklapljate napravo

Držite se sledečih navodil za priklop in odklop napajanja z zunanje napajalne enote:

- Napajalno enoto namestite preden priključite napajalni kabel na AC napajalni izhod.
- Odklopite napajalni kabel, preden odstranite napajalno enoto iz projektorja.
- Če ima sistem več napajalnih virov, izklopite napajanje tako, da odklopite vse napajalne kable iz napajalnikov.

#### Svarilo glede dostopnosti

Prepričajte se, da je vtičnica, kamor boste priključili napajalni kabel, lahko dostopna ter da se nahaja čim bližje upravljavcu opreme. Kadar želite izklopiti napajanje projektorja, se prepričajte, da odklopite napajalni kabel iz električne vtičnice.

# Opozorila!

- Ne uporabljajte izdelka blizu vode.
- Ne postavljajte izdelka na nestabilne vozičke, stojala ali mize. Če izdelek pade, se lahko resno poškoduje.
- Reže in odprtine pripomorejo k prezračevanju in zagotavljajo zanesljivo delovanje izdelka ter ga ščitijo pred pregrevanjem. Teh odprtin ne smete ovirati ali prekrivati. Odprtine ne smejo biti zaprte, zato izdelka ne postavljajte na posteljo, kavč, preprogo ali podobne površine.
- Izdelka ne smete postavljati blizu grelca, izvora toplote ali ga ne vgradite v zaprt predel, če ni zagotovljeno pravilno prezračevanje.
- Nikoli ne potiskajte kakršnihkoli predmetov skozi reže ohišja v izdelek, ker se lahko dotaknejo nevarnih napetostnih točk ali pa povzročijo kratek stik in s tem električni udar ali požar. Nikoli ne polijte kakršnekoli tekočine na izdelek.
- Da se izognete poškodbam notranjih komponent ter da preprečite razlivanje baterij, ne postavljajte izdelka na površine, ki vibrirajo.
- Nikoli ga ne uporabljajte v športnem, vadbenem ali kakršnemkoli nihajnem okolju, kar bo verjetno povzročilo nepričakovan kratki stik ali pa poškodovalo vrtljive naprave, žarnice.

#### Uporaba električnega napajalnika

- Izdelek mora delovati s tipom napajanja, ki je naveden na nazivni nalepki. Če niste prepričani o primernem napajanju, se posvetujte z vašim prodajalcem ali lokalnim energijskim podjetjem.
- Ničesar ne odlagajte na napajalni kabel. Ne postavite izdelka na mesto, kjer bi ljudje hodili po kablu.
- Če uporabite električni podaljšek, se prepričajte, da efektivni tok opreme, ki je vklopljena v električni podaljšek, ne presega efektivnega toka električnega podaljška. Prav tako se prepričajte, da skupna vrednost vseh naprav, ki so priklopljene v vtičnico, ne presega vrednosti varovalke.
- Ne priklopite preveč naprav, sicer lahko preobremenite napajalni izhod, podaljšek ali vtičnico. Skupna obremenitev sistema ne sme preseči 80 % nazivne vrednosti odcepa tokokroga. Če uporabljate podaljške, naj obremenitev ne presega 80 % nazivne vrednosti podaljška.
- AC adapter projektorja je opremljen z tri-žičnim ozemljenim vtikačem. Vtič se prilega samo ozemljeni vtičnici. Prepričajte se, da je napajalni izhod pravilno ozemljen, prede vstavite vtikač AC adapterja. Ne vstavljajte vtikača v neozemljeno vtičnico. Za podrobnosti se obrnite na vašega električarja.

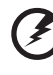

Opozorilo! Ozemljitveni zatič je varnostni dodatek. Uporaba vtičnice, ki ni pravilno ozemljena, lahko privede do električnega udara ali/in poškodbe.

Opomba: Ozemljitveni zatič prav tako pripomore k boljši zaščiti pred nepričakovanim šumom, ki ga ustvarjajo bližnje električne naprave, ki lahko zmanjšajo učinek izdelka.

 Izdelek uporabljajte samo s priloženim setom napajalnih kablov. Če je potrebno zamenjati set napajalnih kablov, se prepričajte, da novi napajalni kabli skladajo z naslednjimi zahtevami: ločjiv tip, UL seznam/CSA certificirano, VDE priznano ali enakovredno, maksimalna dolžina 4,5 metrov (15 čevljev).

#### Servisiranje izdelka

Ne poskušajte izdelka servisirati sami, ker vas lahko odpiranje in odstranjevanje pokrovov izpostavi nevarnim napetostnim točkam ali ostalim tveganjem. Servisiranje prepustite usposobljenemu osebju.

Odklopite izdelek iz vtičnice in se obrnite na usposobljeno osebje, kadar:

- je napajalni kabel ali vtič poškodovan, odrezan ali obrabljen
- se je po izdelku polila tekočina
- je bil izdelek izpostavljen dežju ali vodi
- je izdelek padel ali pa je ohišje poškodovano
- izdelek kaže veliko razliko v učinku delovanja, kar nakazuje na potrebo po servisu
- ob upoštevanju delovnih navodil izdelek ne deluje normalno

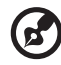

Opomba: Prilagodite le tiste kontrole, ki jih pokrivajo navodila za uporabo, saj lahko napačne nastavitve ostalih kontrol povzročijo poškodbe, katere pogosto potrebujejo obsežno popravilo, preden usposobljen tehnik povrne izdelek v normalno stanje.

.......

Opozorilo! Zaradi varnostnih razlogov ne uporabljajte neskladnih delov, ko dodajate ali menjate komponente. Obrnite se na vašega prodajalca za nakupne možnosti.

Vaša naprava in njeni pripomočki lahko vsebujejo majhne dele. Hranite jih izven dosega otrok.

#### Dodatne varnostne informacije

- Ne glejte v leče projektorja, ko je žarnica projektorja prižgana. Svetloba vam lahko poškoduje oči.
- Najprej vključite projektor in nato vire signala.
- Ne postavljajte projektorja v naslednja okolja:
  - Prostor, ki je utesnjen ali slabo prezračen. Potreben je prost pretok zraka okoli projektorja, projektor pa naj bo najmanj 50 cm oddaljen od sten.
  - Mesta, kjer se temperature lahko pretirano povišajo, npr. v notranjosti avtomobila z nespuščenimi okni.
  - Mesta, kjer lahko pretirana vlaga, prah ali cigaretni dim onesnažijo optične komponente, zmanjšajo življenjsko dobo in potemnijo sliko.
  - Mesta poleg požarnih alarmov.
  - Mesta s temperaturo okolja nad 40 °C/104 °F.
  - Mesta, kjer je nadmorska višina višja od 3000 m.
- Če je s projektorjem kaj narobe, ga takoj odklopite. Ne uporabljajte projektorja, če se iz njega prihaja dim, nenavaden zvok ali vonj. To lahko povzroči električni udar ali požar. V tem primeru takoj odklopite projektor in se obrnite na vašega prodajalca.
- Takšnega projektorja ne uporabljajte dalje, da se ne uniči. V tem primeru se za pregled obrnite na vašega prodajalca.
- Ne obračajte leče projektorja proti soncu. To lahko privede do požara.
- Pred odklopom projektorja, poskrbite da se dokonča ohlajevalni cikel.
- Projektorja ne izklapljajte pogosto nenadno ali med delovanjem. Pred odklopom počakajte, da se ventilator zaustavi.
- Ne dotikajte se rešetke zračne odprtine in spodnje plošče, ki se segreje.
- Ne glejte v rešetko zračne odprtine, kadar je projektor vključen. To lahko poškoduje vaše oči.
- Kadar je projektor vključen, vedno odprite poklopec leč ali odstranite pokrov leč.
- Med delovanjem projektorja ne prekrivajte leč z nobenim predmetom, ker to lahko povzroči segrevanje in deformacijo predmeta ali celo požar. Za začasen izklop žarnice pritisnite HIDE na daljinskem upravljalniku.

- Luč se med delovanjem močno segreje. Pustite projektor, da se ohlaja približno 45 minut, preden pri zamenjavi odstranite montažo žarnice.
- Ne uporabljajte žarnice dlje, kot je predpisana življenjska doba. V redkih priložnostih lahko pride do zloma žarnice.
- Nikoli ne zamenjajte montaže žarnice ali ostalih električnih komponent, če projektor ni izklopljen.
- Projektor bo sam zaznal življenjsko dobo žarnice. Prosimo, da zamenjajte žarnico, ko se na projektorju pojavi opozorilno sporočilo.
- Ko menjate žarnico, pustite enoti, da se ohladi in nato sledite vsem navodilom za zamenjavo.
- Ponastavite funkcijo "Lamp Hour Reset (Ponastavitev ure žarnice)" na zaslonu menija "Management (Upravljanje)" po zamenjavi modula žarnice.
- Ne poskušajte sami razstaviti projektorja. Znotraj projektorja so nevarne visoke napetosti, ki vas lahko poškodujejo. Edini del, katerega lahko servisirate, je luč, ki pa ima lastni odstranitveni pokrov. Servisiranje prepustite primernemu usposobljenemu osebju.
- Ne postavljajte projektorja navpično na zadnji rob. Posledica tega je lahko padec projektorja, kar povzroči poškodbe ali škodo.
- Projektor je zmožen prikazovati obrnjene slike za stropno montažno namestitev. Uporabljajte le Acerjevo montažno opremo za nameščanje projektorja in se prepričajte, da je varno nameščen.
- Projektor lahko namestite v vodoravnem položaju samo na mizo ali strop, njegov kot nagiba pa ne sme biti večji od 6 stopinj, saj se v nasprotnem primeru znatno zmanjša življenjska doba žarnice ali znatno poveča varnostno tveganje glede nepravilnega delovanja sistema.

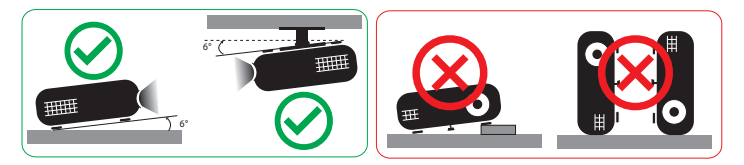

#### Pozor pri poslušanju

Za zaščito vašega sluha se držite naslednjih navodil:

- postopoma povečujete glasnost, dokler ne slišite jasno in udobno,
- ne povečuite glasnosti po tem, ko se vaša ušesa prilagodijo.
- ne poslušajte glasbe dalj časa pri visoki glasnosti,
- ne povečuite glasnosti, da bi blokirali hrupne okoliške zvoke.
- znižajte glasnost, če ne slišite govorjenja ljudi blizu vas.

#### Navodila za odstranjevanje

Ko elektronsko napravo zavržete, je ne mečite v smeti. Zaradi zmanjševanja onesnaževanja ter zagotovitve najvišje zaščite globalnega okolja, reciklirajte vašo napravo. Za več informacii o predpisih odpadkov električne in elektronske opreme (WEEE) si oglejte

http://www.acer-group.com/public/Sustainability/sustainability01.htm

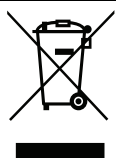

#### Nasvet za živo srebro

Za projektorje ali elektronske izdelke, ki vsebujejo LCD/CRT monitor ali zaslon:

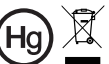

Hg Z "Žarnica(e) vsebuje živo srebro, pazite pri odlaganju."

Žarnica(e) v izdelku vsebuje(jo) živo srebro in jo(jih) je potrebno reciklirati ali odstraniti v skladu s krajevnimi, državnimi ali zveznimi zakoni. Za več informacij se obrnite na Electronic Industries Alliance na spletni strani www.eiae.org. Za informacije o odstranjevanju žarnice si odlejte www.lamprecvcle.org

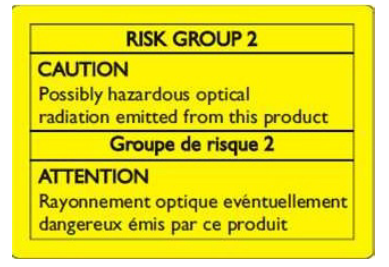

#### Ne glejte v žarek, RG2

"Tako kot pri katerem koli drugem viru svetlobe ne glejte neposredno v žarek (RG2 IEC 62471-5:2015)"

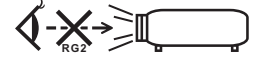

## Na začetku

#### Navodila za uporabo

Lahko:

- Izklopite projektor pred čiščenjem.
- Uporabite mehko krpo, navlaženo z blagim detergentom, da očistite ohišje zaslona.
- Odklopite napajalni vtikač iz AC izhoda, če projektorja dalj časa niste uporabljali.

Ne:

- Ne zapirajte rež in odprtine na enoti, ki zagotavlja ventilacijo.
- Ne uporabljajte jedkih čistil, voskov ali raztopin za čiščenje enote.
- Ne uporabljajte v naslednjih pogojih:
  - v zelo vročih, mrzlih ali vlažnih okoljih;
  - v območjih občutljivih na pretirano prašnost in umazanijo;
  - blizu kakršnihkoli naprav, ki proizvajajo močno magnetno polje;
  - ne postavljajte na sončno svetlobo.

## Ukrepi

Sledite vsem opozorilom, ukrepom in vzdrževanjem, kot je priporočeno v priročniku za uporabo, da povečate življenjsko dobo enote.

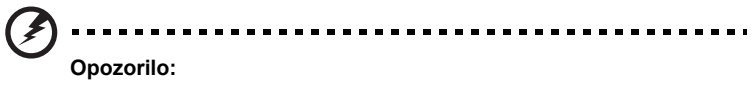

- Ne glejte v leče projektorja, ko je žarnica projektorja prižgana. Močna svetloba vam lahko poškoduje oči.
- Da zmanjšate možnost požara ali električnega sunka, projektorja ne izpostavljajte dežju ali vlagi.
- Ne odpirajte ali razstavljajte projektorja, ker lahko to povzroči električni sunek.
- Ko menjate žarnico, pustite enoti, da se ohladi in nato sledite vsem navodilom za zamenjavo.
- Projektor bo sam zaznal življenjsko dobo žarnice. Prosimo, da zamenjajte žarnico, ko se na projektorju pojavijo opozorilna sporočila.
- Ponastavite funkcijo "Lamp Hour Reset (Ponastavitev ure žarnice)" na zaslonu menija "Management (Upravljanje)" po zamenjavi modula žarnice.
- Ko izklopite projektor, ga pustite, da dokonča ohlajevalni cikel, preden izklopite napajanje.
- Najprej vključite projektor in nato vire signala.
- Ne uporabljajte pokrova leč, ko projektor deluje.
- Ko žarnica doseže konec življenjske dobe, izgori in lahko proizvede glasen pokajoč zvok.
   Če se to zgodi, se projektor ne bo vklopil nazaj, dokler ne zamenjate modula žarnice. Za zamenjavo žarnice sledite postopkom, navedenim v poglavju "Zamenjava žarnice".

viii

| Informacije za vašo varnost in udobje                                              | iii  |
|------------------------------------------------------------------------------------|------|
| Na začetku                                                                         | viii |
| Navodila za uporabo                                                                | viii |
| Ukrepi                                                                             | viii |
| Uvod                                                                               | 1    |
| Lastnosti izdelka                                                                  | 1    |
| Pregled paketa                                                                     | 2    |
| Pregled projektorja                                                                | 3    |
| Zunanji izgled projektorja                                                         | 3    |
| Nadzorna plošča                                                                    | 5    |
| Razporeditev daljinskega upravljalnika                                             | 6    |
| Nadzor MHL (Mobile High-Definition Link, "mobilna<br>visokoločljivostna povezava") | 8    |
| Kako začeti                                                                        | 9    |
| Priključevanje projektorja                                                         | 9    |
| Vklop/Izklop projektorja                                                           | 11   |
| Vklop projektorja                                                                  | 11   |
| Izklop projektorja                                                                 | 12   |
| Prilagoditev projicirane slike                                                     | 13   |
| Prilagoditev višine projicirane slike                                              | 13   |
| Kako optimizirati velikost slike in razdaljo                                       | 14   |
| Kako dobiti želeno velikost slike s prilagoditvijo<br>razdalje in povečave         | 16   |
| Kako z nastavljanjem zamika leče dobiti želeni<br>položaj slike                    | 18   |
| Uporabniške kontrole                                                               | 20   |
| Zaslonski prikazovalni (OSD) meniji                                                | 20   |
| Color (Barva)                                                                      | 21   |
| Image (Slika)                                                                      | 23   |
| Setting (Nastavitev)                                                               | 25   |
| Management (Upravljanje)                                                           | 26   |
| Audio (Avdio)                                                                      | 27   |
| Upravljanje spletne strani Acer LAN                                                | 28   |
| Prijava                                                                            | 28   |

| Home (Domov)                         | 29 |
|--------------------------------------|----|
| Control Panel (Nadzorna plošča)      | 29 |
| Network Setting (Nastavitve omrežja) | 30 |
| Alert Setting (Nastavitve opozoril)  | 30 |
| Logout (Odjava)                      | 31 |
| Dodatki                              | 32 |
| Odpravljanje težav                   | 32 |
| Lista LED & definicije alarma        | 36 |
| Zamenjava žarnice                    | 37 |
| Stropna namestitev                   | 38 |
| Specifikacije                        | 41 |
| Združljivi načini                    | 43 |
| Predpisi in varnostna opozorila      | 51 |

## Uvod

## Lastnosti izdelka

Ta izdelek je DLP<sup>®</sup> projektor z enojnim čipom. Izrazite značilnosti vsebujejo:

- DLP<sup>®</sup> tehnologijo
- Izvorna ločljivost 3840 x 2160 Podprta razmerja gledanja so Full (Polno)/4:3/16:9/L.Box/Anamorphic 2.35:1 (Anamorfno 2,35:1)
- Visoka svetlost in kontrastno razmerje
- Raznovrstni načini prikaza (Bright (Svetlo), Standard (Standardno), sRGB\*, Rec. 709 (Snem. 709)\*, Movie (Film), Dark Cinema (Temna kinodvorana), Game (Igra), Sports (Šport), Silent (Tiho), ISF Night (ISF – noč)\*, ISF Day (ISF – dan)\*, User (Uporabnik)) omogočajo optimalno delovanje v vseh primerih
- Podprt je HDTV (480i/p, 576i/p, 720p, 1080i/p, 2160p)
- Manjša poraba energije in ekonomični način (ECO) podaljšata življenjsko dobo žarnice
- Tehnologija Acer EcoProjeciton Technology omogoča inteligentno upravljanje porabe in boljšo učinkovitost
- Opremljen s povezavo HDMI™ in MHL, ki podpira HDCP
- Pametno zaznavanje omogoča hitro in inteligentno zaznavanje vhodov
- Večjezični zaslonski (OSD) meniji
- Projekcijski objektivi z ročnim ostrenjem in možnostjo do 1,3-kratne / 1,6-kratne povečave
- 1,25-kratna digitalna povečava
- Skladen z operacijskimi sistemi Microsoft<sup>®</sup> Windows<sup>®</sup> 2000, XP, Vista<sup>®</sup>, Windows 7, Windows 8.1, Windows 10, Macintosh<sup>®</sup> OS in ChromeOS
- Podpira zaslonski signal MHL V2.1
- Samodejno spreminjanje velikosti slike do celotnega zaslona z ločljivostjo slikovnih pik 4K
- Dva vgrajena 5-vatna zvočnika
- Ročna prilagoditev navpičnega zamika objektiva

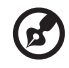

**Opomba:** (\*) Funkcije se razlikujejo glede na definicijo modela.

### Pregled paketa

Ta projektor dobite z vsemi spodaj prikazanimi elementi. Preverite in se prepričajte, da ima vaša enota vso opremo. Če karkoli manjka, se takoj obrnite na vašega prodajalca.

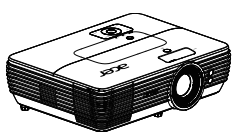

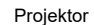

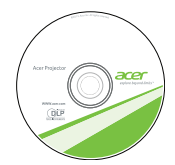

Uporabniški priročnik (izbirno)

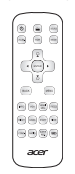

Daljinski upravljalnik

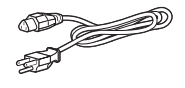

Napajalni kabel

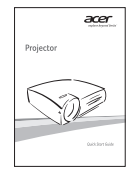

Vodič za hitri začetek

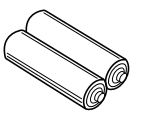

Baterija AAA x2 (dodatno)

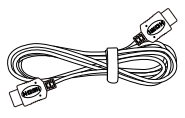

HDMI kabel

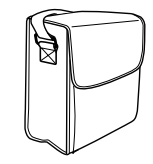

Torbica za prenašanje (dodatno)

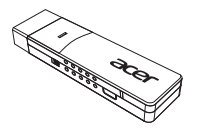

WirelessCAST (dodatno)

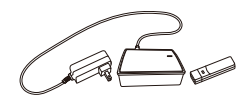

Komplet WirelessHD (dodatno)

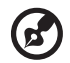

**Opomba:** Pri projiciranju signala 4K2K/60 Hz uporabite certificiran kabel HDMI Premium 4K2K/60 Hz, ki podpira pasovno širino 18 Gb/s.

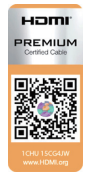

Uporabljajte samo kable z ustrezno nalepko

2

3

## Pregled projektorja

# Zunanji izgled projektorja Sprednja / zgornja stran

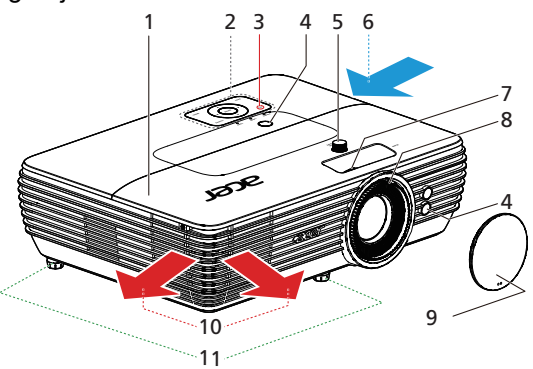

| # | Opis                                 | #  | Opis                         |
|---|--------------------------------------|----|------------------------------|
| 1 | Pokrov žarnice                       | 7  | Povečevalni obroč            |
| 2 | Nadzorna plošča                      |    | Fokusni obroč                |
| 3 | Tipka za vklop/izklop                | 9  | Pokrov leč                   |
| 4 | Sprejemnik daljinskega upravljalnika | 10 | Odvod zraka                  |
| 5 | Obroč za zamik objektiva             | 11 | Kolesca za nastavitev nagiba |
| 6 | Dovod zraka                          |    |                              |

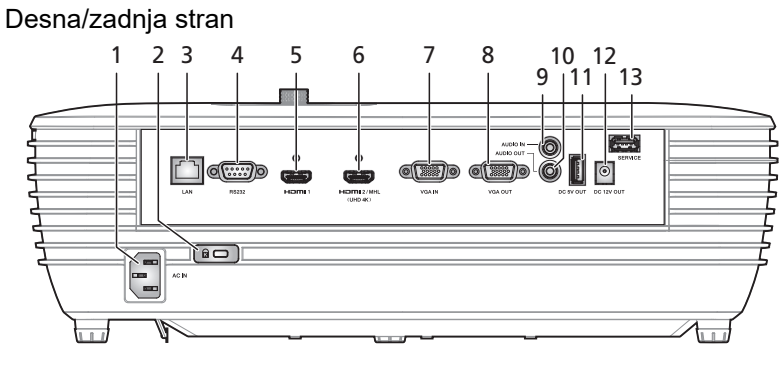

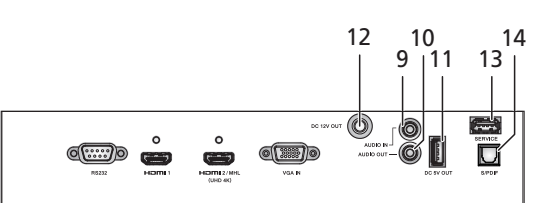

| # | Opis                                                              | #  | Opis                                                             |
|---|-------------------------------------------------------------------|----|------------------------------------------------------------------|
| 1 | Vtičnica                                                          | 8  | Izhodni priključek za krožno preklapljanje<br>med monitorji      |
| 2 | Ključavnica Kensington™                                           | 9  | Vhodni priključek za zvok                                        |
| 3 | LAN (RJ45 vrata za 10/100M Ethernet)                              | 10 | Izhodni avdio priključek                                         |
| 4 | RS232 priključek                                                  | 11 | Izhodni priključek za enosmerni tok 5V                           |
| 5 | Konektor HDMI 1                                                   | 12 | Izhodni priključek za enosmerni tok 12V                          |
| 6 | Konektor HDMI 2 / MHL                                             | 13 | Servisni priključek (za nadgradnjo<br>vdelane programske opreme) |
| 7 | PC analogni signal/HDTV/komponentni<br>Vhodni priključek za video | 14 | Priključek S/PDIF                                                |

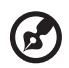

**Opomba:** Funkcije se razlikujejo glede na definicijo modela.

#### Nadzorna plošča

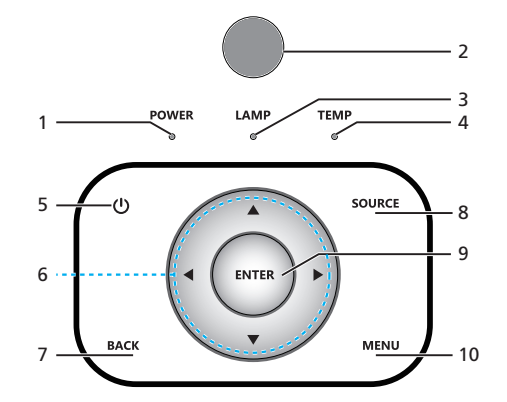

| #  | lkona                                                                                                    | Funkcija                       | Opis                                                                   |
|----|----------------------------------------------------------------------------------------------------|--------------------------------|------------------------------------------------------------------------|
| 1  | POWER                                                                                                    | Vklop/Izklop                   | LED indikator napajanja                                                |
| 2  |                                                                                                    | Infrardeči sprejemnik          | Sprejemnik daljinskega upravljanja.                                    |
| 3  | LAMP                                                                                                    | LAMP                           | LED indikator žarnice                                                  |
| 4  | TEMP                                                                                                    | TEMP                           | LED indikator temperature                                              |
| 5  | ዑ                                                                                                    | Vklop/lzklop                   | Glejte vsebino poglavja " <b>Vklop/Izklop</b><br><b>projektorja</b> ". |
| 6  | $\mathbf{\mathbf{\mathbf{\mathbf{\mathbf{\mathbf{\mathbf{\mathbf{\mathbf{\mathbf{\mathbf{\mathbf{\mathbf{\mathbf{\mathbf{\mathbf{\mathbf{\mathbf{$ | Štiri smerne tipke za<br>izbor | Uporabite ▲▼▶◀ za izbor ali za<br>prilagoditev vašega izbora.          |
| 7  | BACK                                                                                                    | NAZAJ                          | Vrnitev na predhodno dejanje.                                          |
| 8  | SOURC<br>E                                                                                                    | VIR                            | Spremembe aktivnega vira.                                              |
| 9  | ENTER                                                                                                    | VNOS                           | Potrdite vašo izbiro.                                                  |
| 10 | MENU                                                                                                    | MENI                           | Pritisnite " <b>MENI</b> ", da prikažete ali zaprete zaslonski meni .  |

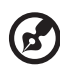

**Opomba:** Funkcije se razlikujejo glede na definicijo modela.

## Razporeditev daljinskega upravljalnika

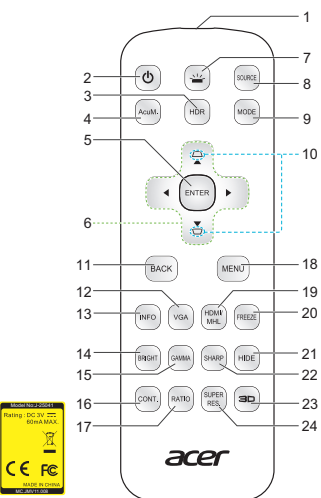

| # | lkona         | Funkcija                       | Opis                                                                                                    |  |  |  |
|---|---------------|--------------------------------|----------------------------------------------------------------------------------------------------|--|--|--|
| 1 |               | Infrardeči<br>oddajnik         | Pošlje signal projektorju.                                                                                                    |  |  |  |
| 2 | 6             | Vklop/Izklop                   | Glejte poglavje "Vklop/Izklop projektorja".                                                                                                    |  |  |  |
| 3 | HDR           | HDR                            | Združljiv z najnovejšim formatom HDR, ki omogoča čiste in<br>jasne slike z ostrimi spremembarni svetlosti ter zagotavlja<br>realistične slike z dodatnimi podrobnostmi, razširjeno<br>globino polja in širokim barvnim spektrom. HDR zagotavlja 4<br>ravni, vsaka od njih pa ustreza različni vrsti vsebine,<br>vključno s temnim in svetlim prizorom.<br><opomba> Če možnost HDR prilagodite s signalom SDR<br/>(standardni dinamični razpon), je barva zaslona neobičajna</opomba> |  |  |  |
| 4 | AcuM.         | AcuMotion                      | Aktivirajte AcuMotion, da omogočite jasnejšo sliko pri ogledu videovsebine.                                                                                                    |  |  |  |
| 5 | ENTER         | Izberi/potrdi                  | Potrdite vašo izbiro.                                                                                                    |  |  |  |
| 6 | $\Rightarrow$ | Štiri smerne<br>tipke za izbor | Uporabite gumbe gor, dol, levo, desno za izbor ali za<br>prilagoditev vašega izbora.                                                                                                    |  |  |  |
| 7 | *             | Osvetlitev v<br>ozadju         | Osvetlitev v ozadju na daljavo.                                                                                                    |  |  |  |
| 8 | SOURCE        | VIR                            | Spremembe aktivnega vira.                                                                                                    |  |  |  |

| S  |  |
|----|--|
| 0  |  |
| ≶  |  |
| 'n |  |
| s  |  |
| ſ. |  |

| #  | lkona         | Funkcija         | Opis                                                                                                    |  |  |
|----|---------------|------------------|----------------------------------------------------------------------------------------------------|--|--|
| 9  | MODE          | NAČIN            | Pritisnite <b>"NACIN</b> ", da izberete enega od teh načinov<br>prikaza: Bright (Svetlo), Standard (Standardno), sRGB*,<br>Rec. 709 (Snem. 709)*, Movie (Film), Dark Cinema (Temna<br>kinodvorana), Game (Igra), Sports (Šport), Silent (Tiho), ISF<br>Night (ISF – noč)*, ISF Day (ISF – dan)*, User (Uporabnik).<br><opomba> (*) Funkcije se razlikujejo glede na definicijo<br/>modela.</opomba> |  |  |
| 10 | d D           | KEYSTONE         | Prilagodite sliko, da kompenzirate popačenje, ki se pojavi zaradi nagiba projektorja.                                                                                                    |  |  |
| 11 | BACK          | NAZAJ            | Vrnitev na predhodno dejanje.                                                                                                    |  |  |
| 12 | VGA           | VGA              | Pritisnite "VGA", da spremenite vir na priključek VGA.<br>Priključek podpira analogno RGB, YPbPr (480p/576p/720p/<br>1080i), YCbCr (480i/576i) in RGB sinhronizacijo.                                                                                                    |  |  |
| 13 | INFO          | Informacije      | Prikaže informacije o projektorju za ime modela, vhodni vir,<br>vrsto signala, način prikaza, različico programske opreme in<br>kodo QR na zaslonu.                                                                                                    |  |  |
| 14 | BRIGHT        | Svetlost         | Nastavite svetlost slike.                                                                                                    |  |  |
| 15 | GAMMA         | GAMMA            | Učinkuje na prikaz temnega okolja. Z večjo vrednostjo game<br>je temno okolje videti svetlejše.                                                                                                    |  |  |
| 16 | CONT.         | Kontrast         | Prilagoditev kontrasta spremeni količino črne in bele barve v sliki.                                                                                                    |  |  |
| 17 | RATIO         | Razmerje slike   | Za izbor želenega razmerja stranic.                                                                                                    |  |  |
| 18 | MENU          | MENI             | Pritisnite " <b>MENI</b> ", da prikažete ali zaprete zaslonski meni .                                                                                                    |  |  |
| 19 | HDMI/<br>MHL  | HDMI™/MHL        | Sprememba vira na HDMI/MHL.                                                                                                    |  |  |
| 20 | FREEZE        | FREEZE           | Pavzira sliko na zaslonu.                                                                                                    |  |  |
| 21 | HIDE          | HIDE             | Začasno izključi video. Pritisnite <b>"HIDE"</b> , če želite skriti sliko, za prikaz slike pa pritisnite ponovno.                                                                                                    |  |  |
| 22 | SHARP         | Ostrina          | Nastavite ostrino slike.                                                                                                    |  |  |
| 23 | BD            | 3D               | Pritisnite "3D" za izbiro modelov 3D.                                                                                                    |  |  |
| 24 | SUPER<br>RES, | Super ločljivost | Prilagodite robove projicirane slike, da poudarite podrobnosti.                                                                                                    |  |  |

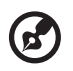

Opomba: Funkcije se razlikujejo glede na definicijo modela.

# Nadzor MHL (Mobile High-Definition Link, "mobilna visokoločljivostna povezava")

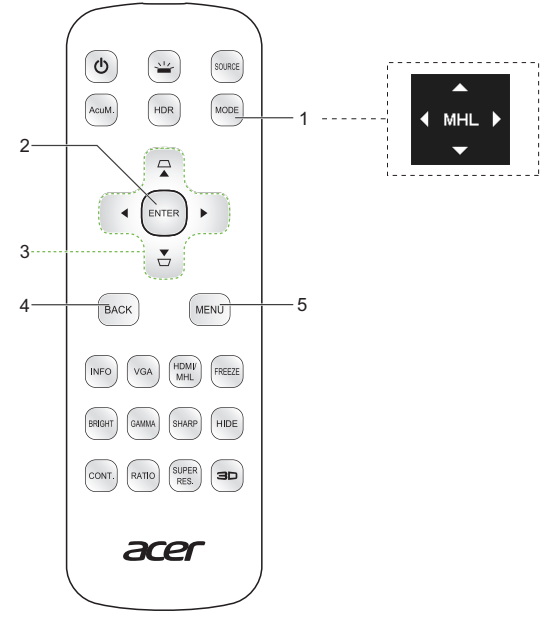

| # | Ikona      | Funkcija                       | Opis                                                                                                    |  |  |  |  |
|---|------------|--------------------------------|----------------------------------------------------------------------------------------------------|--|--|--|--|
| 1 | MODE       | NAČIN                          | <ul> <li>Če želite aktivirati MHL control mode (Nadzorni način<br/>MHL), eno sekundo držite pritisnjen gumb "NAČIN".</li> <li>Za izhod znova pritisnite gumb "NAČIN".</li> </ul> |  |  |  |  |
| 2 | ENTER      | Izberi/potrdi                  | Pritisnite, če želite izbrati/vstopiti v datoteko.                                                                                                    |  |  |  |  |
| 3 | $\diamond$ | Štiri smerne<br>tipke za izbor | Uporabite gumbe gor, dol, levo, desno za izbor ali za prilagoditev vašega izbora.                                                                                                |  |  |  |  |
| 4 | BACK       | Nazaj/izhod                    | <ul> <li>Pritisnite "NAZAJ", da se vrnete v prejšnji meni.</li> <li>Za izhod iz datoteke.</li> </ul>                                                                             |  |  |  |  |
| 5 | MENU       | MENI                           | Pritisnite za zagon korenskega menija.                                                                                                    |  |  |  |  |

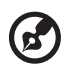

..........

**Opomba:** Funkcije se razlikujejo glede na definicijo modela.

## Priključevanje projektorja

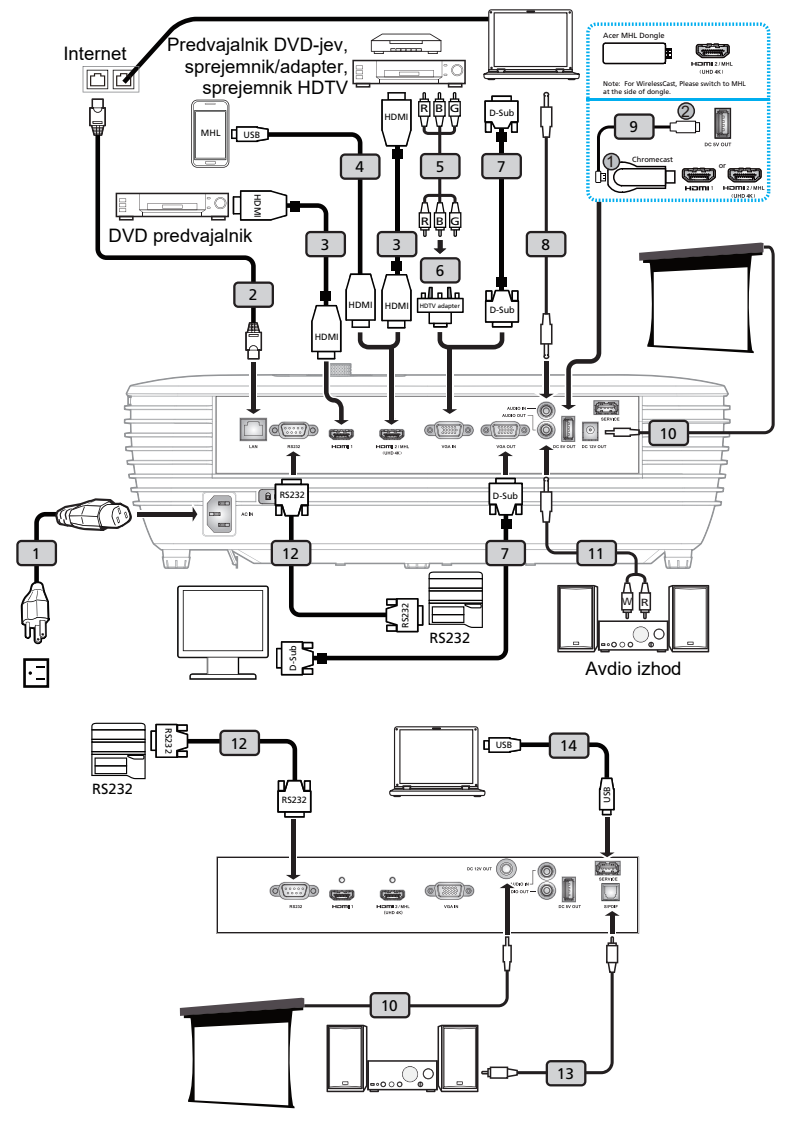

9

| # | Opis                          | #  | Opis                                    |
|---|-------------------------------|----|-----------------------------------------|
| 1 | Napajalni kabel               | 8  | Avdio kabel vtičnica/vtičnica           |
| 2 | LAN kabel                     | 9  | Kabel USB za polnjenje baterije naprave |
| 3 | HDMI kabel                    | 10 | Kabel za enosmerni tok, 12 V            |
| 4 | Kabel MHL (MicroUSB v HDMI)   | 11 | Priključek za avdio kabel/RCA           |
| 5 | 3 RCA komponentni kabel       | 12 | RS232 kabel                             |
| 6 | VGA - komponente/HDTV adapter | 13 | Kabel S/PDIF                            |
| 7 | VGA kabel                     | 14 | USB kabel                               |

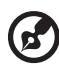

**Opomba 1:** Da zagotovite pravilno delovanje projektorja z vašim računalnikom, se prepričajte, da je časovni način prikazovanja združljiv z vašim projektorjem.

Opomba 2: Funkcije se razlikujejo glede na definicijo modela. Opomba 3: Če je kabel USB daljši od 5 m, ga morate vključiti v podaljšek.

Opomba 4: Pri nekaterih pametnih telefonih je za uporabo funkcije MHL potreben pretvornik, ki ga dobavlja izdelovalec telefona.

**Opomba 5:** Izhodni priključek USB s 5 V enosmernega toka podpira 5 V/1,5 A izhodnega napajanja za notranji ključ HDMI le, kadar vir MHL ni zaznan.

**Opomba 6:** Izhodni priključek z 12 V enosmernega toka podpira napajanje z 12 V/100 mA samo za zaslon.

## Vklop/lzklop projektorja

#### Vklop projektorja

- 1 Prepričajte se, da sta napajalni kabel in signalni priključek varno povezana. LED indikator se osvetli rdeče.
- 2 Projektor vklopite tako, da pritisnete gumb "**Napajanje**" na nadzorni plošči ali daljinskemu upravljalniku. LED-indikator začne svetlti modro.
- 3 Vklopite vir (računalnik, prenosni računalnik, video predvajalnik, itd.). Projektor bo samodejno zaznal vir .
  - Če se na zaslonu pojavita ikoni "Zaklenjeno" in "Vir", to pomeni, da je projektor omejen na določen tip vira in ne zazna takšnega tipa vhodnega signala.
  - Če se na zaslonu prikaže "No Signal (Ni signala)", se prepričajte, da so signalni kabli varno priključeni, ali pa pritisnite tipko za neposredno izbiro vira.
  - Če se povežete z večimi viri sočasno, uporabite gumb "Vir" na nadzorni plošči ali daljinskem upravljalniku ali na direktni tipki za vir na daljinskem upravljalniku, da preklopite med viri.

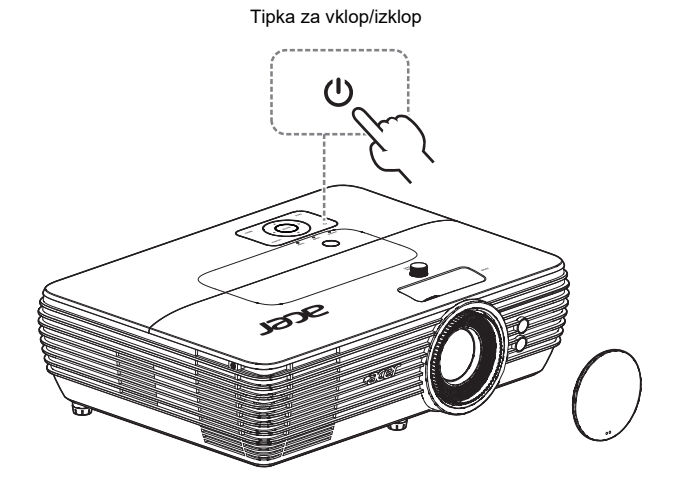

#### Izklop projektorja

- 1 Za izklop projektorja pritisnite in pridržite gumb za vklop/izklop. Pojavi se naslednje sporočilo: "Please press the power button again to complete the shutdown process. (Za dokončanje postopka zaustavljanja znova pritisnite gumb za vklop.)" Znova pritisnite gumb za vklop.
- 2 Po izklopu projektorja LED-indikator napajanja sveti RDEČE in hitro utripa, ventilator pa bo deloval še približno 10 sekund in tako zagotovil ustrezno ohlajanje sistema.
- 3 Ko se postopek ohlajanja dokonča, bo LED indikator napajanja prenehal utripati in začel neprestano svetiti rdeče, kar prikazuje stanje pripravljenosti.
- 4 Sedaj lahko varno odklopite napajalni kabel.

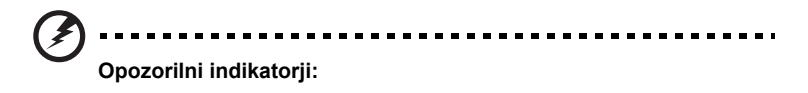

- "Projector Overheated. Lamp will automatically turn off soon. (Projektor pregret. Žarnica se bo kmalu samodejno izklopila.)" To zaslonsko sporočilo sporoča, da se je projektor pregrel. Žarnica se bo samodejno izklopila, projektor se bo samodejno zaustavil in LED indikator temperature bo svetil rdeče. Za podrobnosti se obrnite na lokalnega trgovca ali servisni center.
- "Fan failed. Lamp will automatically turn off soon. (Ventilator v okvari. Žarnica se bo kmalu samodejno izklopila.)"

To zaslonsko sporočilo sporoča, da ventilator ne deluje. Žarnica se bo samodejno izklopila, projektor se bo samodejno zaustavil in LED indikator temperature bo utripal. Za podrobnosti se obrnite na lokalnega trgovca ali servisni center.

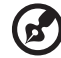

**Opomba 1:** Če se projektor samodejno zaustavi in LED indikator začne svetiti rdeče, se obrnite na lokalnega trgovca ali servisni center. **Opomba 2:** Funkcije se razlikujejo glede na definicijo modela. **Pozor!** Projektor bo vstopil v dvominutno fazo ohlajanja, ki zagotavlja trajno optimalno delovanje sijalke.

Pozor! Projektorja ne izklopite 1 minuto po vklopu.

## Prilagoditev projicirane slike

#### Prilagoditev višine projicirane slike

Projektor je opremljen z dvižnimi nogami za nastavitev višine slike.

#### Za dviganje/spuščanje slike:

Uporabite kolesce za nastavitev nagiba, da podrobneje nastavite kot prikazovanja.

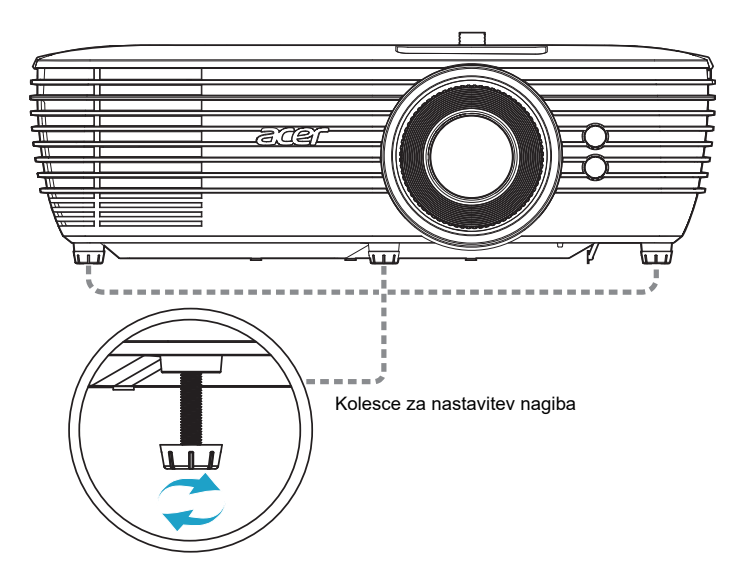

#### Kako optimizirati velikost slike in razdaljo

Poglejte spodnjo tabelo, da najdete optimalne dosegljive velikosti slike, ko je projektor postavljen na želeno razdaljo od zaslona.

 Serija H7850/V7850/E270/V270/HE-4K20/HT-4K20/M550/V550/D4K1701/ D4K1702

Če je projektor od zaslona oddaljen 2,0 m, je dobra kvaliteta slike možna za slike velikosti med 41" in 65".

**Opomba:** Kot opomin na spodnjo ilustracijo, potreben je prostor v višini 81 cm, kadar je projektor oddaljen 2 m od zaslona.

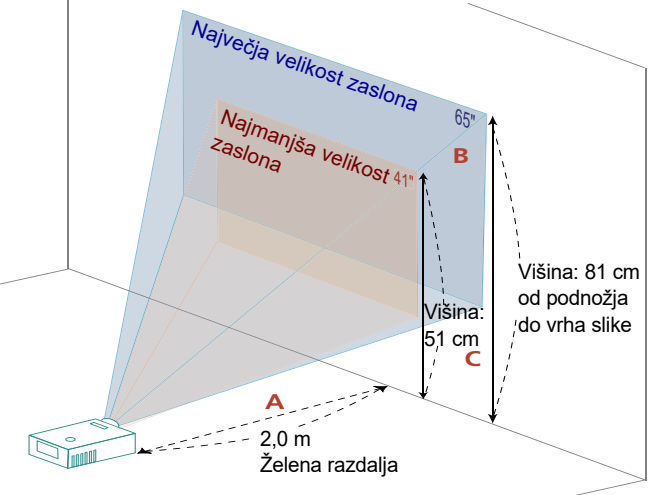

| Žalana         | Velikost zaslona                |                    | Vrh                                        | Velikost zaslona                |                    | Vrh                                        |
|----------------|---------------------------------|--------------------|--------------------------------------------|---------------------------------|--------------------|--------------------------------------------|
| Razdalia       | (Najmanjši zoom)                |                    |                                            | (Največja povečava)             |                    |                                            |
| (m)<br><a></a> | Diagonala<br>(palci)<br><b></b> | Š (cm) x<br>V (cm) | Od osnove do<br>vrha slike (cm)<br><c></c> | Diagonala<br>(palci)<br><b></b> | Š (cm) x<br>V (cm) | Od osnove do<br>vrha slike (cm)<br><c></c> |
| 1,0            | 20,00                           | 45 x 25            | 25                                         | 33                              | 72 x 40            | 40                                         |
| 1,3            | 26                              | 59 x 33            | 33                                         | 42                              | 94 x 53            | 53                                         |
| 2,0            | 41                              | 90 x 51            | 51                                         | 65                              | 144 x 81           | 81                                         |
| 2,5            | 51                              | 113 x 63           | 63                                         | 81                              | 181 x 101          | 101                                        |
| 3,0            | 61                              | 135 x 76           | 76                                         | 97                              | 216 x 121          | 121                                        |
| 3,5            | 71                              | 158 x 89           | 89                                         | 114                             | 252 x 142          | 142                                        |
| 4,0            | 81                              | 180 x 101          | 101                                        | 130                             | 288 x 162          | 162                                        |
| 5,0            | 102                             | 225 x 127          | 127                                        | 162                             | 360 x 202          | 202                                        |
| 6,0            | 122                             | 270 x 152          | 152                                        | 195                             | 432 x 243          | 243                                        |
| 7,0            | 142                             | 315 x 177          | 177                                        | 227                             | 504 x 283          | 283                                        |
| 8,0            | 163                             | 360 x 203          | 203                                        | 260                             | 576 x 324          | 324                                        |
| 9,0            | 183                             | 405 x 228          | 228                                        | 292                             | 647 x 364          | 364                                        |
| 9,3            | 189                             | 419 x 236          | 236                                        | 302                             | 669 x 376          | 376                                        |

Zoom razmerje: 1,6-krat

 Serija H6815/V6815/E8615/E8615C/ET-4K15/HT-4K15/GM834/HV834/ VH-735/TH-735/D4K1735/D4K1732

Če je projektor od zaslona oddaljen 2 m, je dobra kvaliteta slike možna za slike velikosti med 57" in 75".

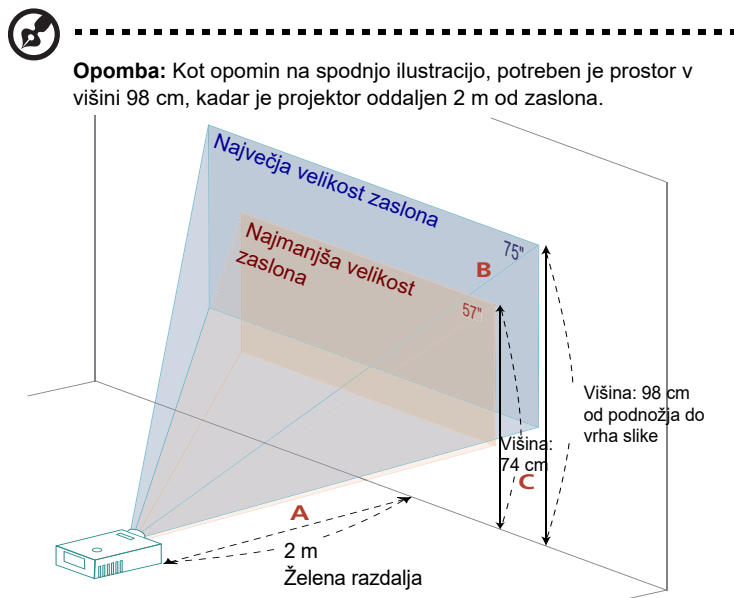

| Želene                     | Velikost zaslona                |                    | Vrh                                        | Velikost zaslona                |                    | Vrh                                        |
|----------------------------|---------------------------------|--------------------|--------------------------------------------|---------------------------------|--------------------|--------------------------------------------|
| Razdalja<br>(m)<br><a></a> | (Najmanjši zoom)                |                    |                                            | (Največja povečava)             |                    |                                            |
|                            | Diagonala<br>(palci)<br><b></b> | Š (cm) x<br>V (cm) | Od osnove do<br>vrha slike (cm)<br><c></c> | Diagonala<br>(palci)<br><b></b> | Š (cm) x<br>V (cm) | Od osnove do<br>vrha slike (cm)<br><c></c> |
| 1                          | 28                              | 63 x 35            | 37                                         | 37                              | 83 x 46            | 49                                         |
| 2                          | 57                              | 126 x 71           | 74                                         | 75                              | 165 x 93           | 98                                         |
| 2,5                        | 71                              | 157 x 88           | 93                                         | 93                              | 207 x 116          | 122                                        |
| 3                          | 85                              | 189 x 106          | 111                                        | 112                             | 248 x 139          | 146                                        |
| 3,5                        | 99                              | 220 x 124          | 130                                        | 131                             | 289 x 163          | 171                                        |
| 4                          | 114                             | 252 x 142          | 149                                        | 149                             | 331 x 186          | 195                                        |
| 5                          | 142                             | 314 x 177          | 186                                        | 187                             | 413 x 232          | 244                                        |
| 6                          | 170                             | 377 x 212          | 223                                        | 224                             | 496 x 279          | 293                                        |
| 7                          | 199                             | 440 x 248          | 260                                        | 261                             | 579 x 325          | 342                                        |
| 8,04                       | 228                             | 506 x 284          | 299                                        | 300                             | 664 x 374          | 392                                        |

Zoom razmerje: 1,3-krat

# Kako dobiti želeno velikost slike s prilagoditvijo razdalje in povečave

Spodnja tabela prikazuje kako doseči želeno velikost slike s prilagajanjem položaja ali obroča za povečavo.

 Serija H7850/V7850/E270/V270/HE-4K20/HT-4K20/M550/V550/D4K1701/ D4K1702

za pridobitev slike velikosti 60", namestite projektor na razdalji 1,8 m in 2,9 m od zaslona.

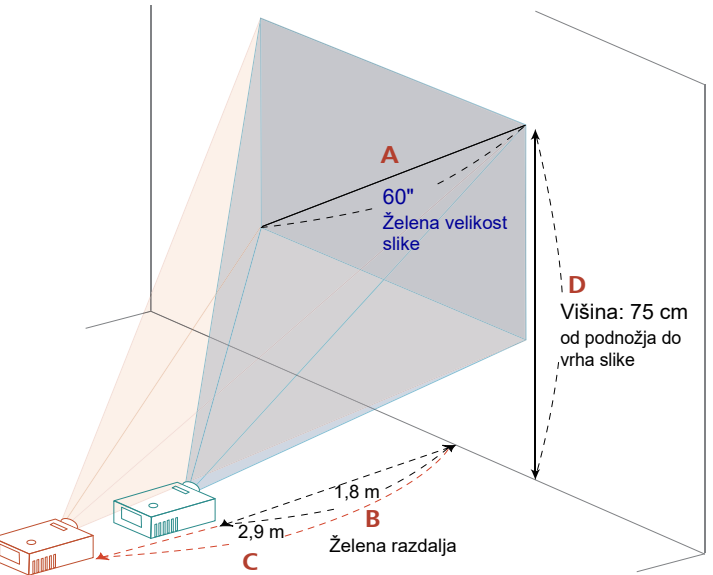

| Želena vel                   | ikost slike     | Razdalja (m)                    |                                  | Vrh (cm)                           |
|------------------------------|-----------------|---------------------------------|----------------------------------|------------------------------------|
| Diagonala (palci)<br><a></a> | Š (cm) x V (cm) | Največja<br>povečava<br><b></b> | Najmanjša<br>povečava<br><c></c> | Od osnove do vrha slike<br><d></d> |
| 20                           | 44 x 25         |                                 | 1,0                              | 25                                 |
| 26,45                        | 59 x 33         | 0,8                             | 1,3                              | 33                                 |
| 60                           | 133 x 75        | 1,8                             | 2,9                              | 75                                 |
| 70                           | 155 x 87        | 2,2                             | 3,4                              | 87                                 |
| 80                           | 177 x 100       | 2,5                             | 3,9                              | 100                                |
| 90                           | 199 x 112       | 2,8                             | 4,4                              | 112                                |
| 100                          | 221 x 125       | 3,1                             | 4,9                              | 125                                |
| 120                          | 266 x 149       | 3,7                             | 5,9                              | 149                                |
| 150                          | 332 x 187       | 4,6                             | 7,4                              | 187                                |
| 200                          | 443 x 249       | 6,2                             | 9,8                              | 249                                |
| 250                          | 553 x 311       | 7,7                             | 12,3                             | 311                                |
| 300                          | 664 x 374       | 9,2                             | 14,7                             | 374                                |
| 303,2                        | 671 x 378       | 9,3                             |                                  | 378                                |

Zoom razmerje: 1,6-krat

#### Serija H6815/V6815/E8615/E8615C/ET-4K15/HT-4K15/GM834/HV834/ VH-735/TH-735/D4K1735/D4K1732

Za pridobitev 60-palčne slike namestite projektor na razdalji 1,6 m in 2,1 m od zaslona.

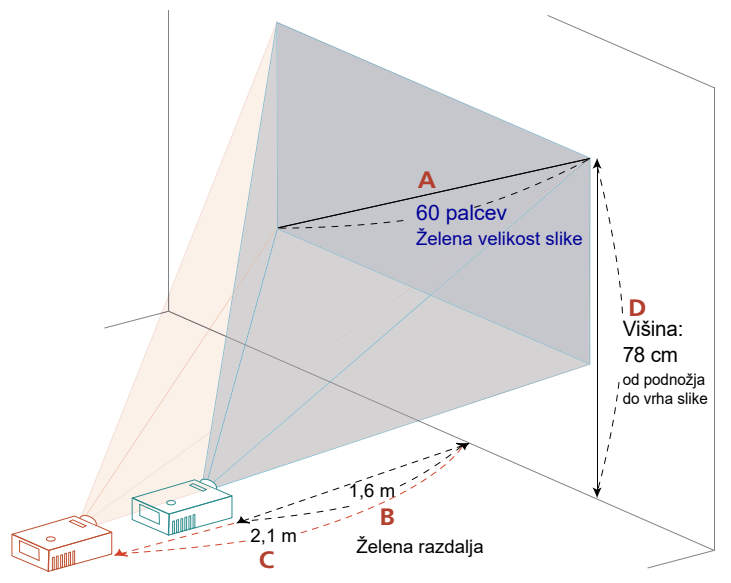

| Želena ve                    | likost slike    | Razdalja (m)                    |                                  | Vrh (cm)                                |
|------------------------------|-----------------|---------------------------------|----------------------------------|-----------------------------------------|
| Diagonala (palci)<br><a></a> | Š (cm) x V (cm) | Največja<br>povečava<br><b></b> | Najmanjša<br>povečava<br><c></c> | Od podnožja do vrha<br>slike<br><d></d> |
| 37,5                         | 83 x 47         | 1,0                             | 1,3                              | 49                                      |
| 40                           | 89 x 50         | 1,1                             | 1,4                              | 52                                      |
| 50                           | 111 x 62        | 1,3                             | 1,8                              | 65                                      |
| 60                           | 133 x 75        | 1,6                             | 2,1                              | 78                                      |
| 70                           | 155 x 87        | 1,9                             | 2,5                              | 92                                      |
| 80                           | 177 x 100       | 2,1                             | 2,8                              | 105                                     |
| 90                           | 199 x 112       | 2,4                             | 3,2                              | 118                                     |
| 100                          | 221 x 125       | 2,7                             | 3,5                              | 131                                     |
| 120                          | 266 x 149       | 3,2                             | 4,2                              | 157                                     |
| 150                          | 332 x 187       | 4,0                             | 5,3                              | 196                                     |
| 200                          | 443 x 249       | 5,4                             | 7,0                              | 262                                     |
| 250                          | 553 x 311       | 6,7                             | 8,8                              | 327                                     |
| 300                          | 664 x 374       | 8,04                            | 10,6                             | 392                                     |

Zoom razmerje: 1,3-krat

# Kako z nastavljanjem zamika leče dobiti želeni položaj slike

Projektor je opremljen s zamikom objektiva, ki omogoča prilagajanje položaja projicirane slike desno, levo, gor ali dol, pri tem pa vam ni treba fizično premakniti projektorja.

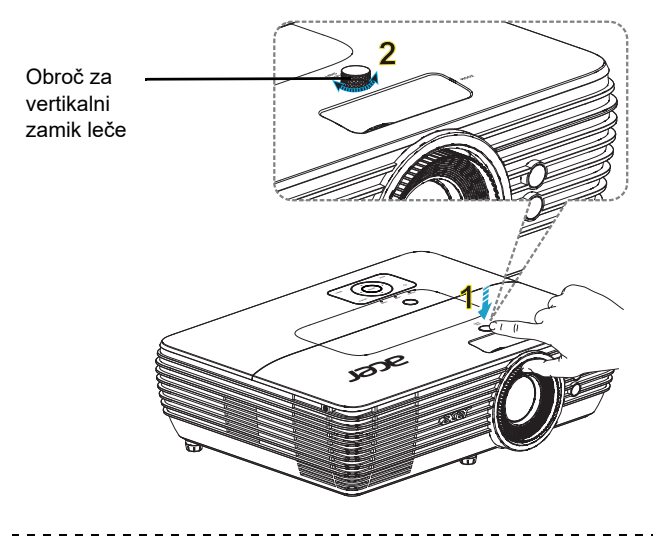

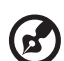

**Opomba:** Prikazane vrednosti predstavljajo so samo za referenco in niso približne vrednosti. Zaradi tolerance pri sestavljanju se vrednosti med enotami lahko razlikujejo.

Serija H7850/V7850/E270/V270/HE-4K20/HT-4K20/M550/V550/D4K1701/ D4K1702:

Navpično višino slike lahko prilagajate med 0% in 15% višine slike.

(Običajni navpični zamik slike je nastavljen na 15% višine slike nad središčem leče projektorja.)

Serija H6815/V6815/E8615/E8615C/ET-4K15/HT-4K15/GM834/HV834/VH-735/TH-735/D4K1735/D4K1732:

Navpično višino slike lahko prilagajate med 0% in 10% višine slike.

(Običajni navpični zamik slike je nastavljen na 10% višine slike nad središčem leče projektorja.)

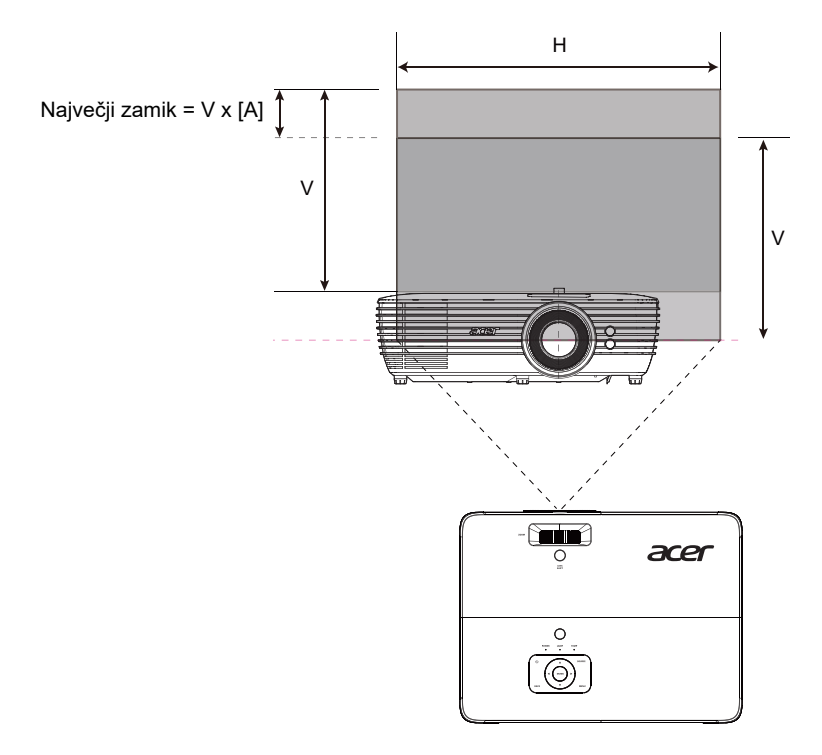

| Zamik | H7850/V7850/E270/V270/HE-4K20/<br>HT-4K20/M550/V550/D4K1701/D4K1702 | H6815/V6815/E8615/E8615C/<br>ET-4K15/HT-4K15/<br>GM834/HV834/VH-735/TH-735/<br>D4K1735/D4K1732 |
|-------|---------------------------------------------------------------------|------------------------------------------------------------------------------------------------|
|       | maks. [A]                                                           | maks. [A]                                                                                      |
| V     | 15 %                                                                | 10 %                                                                                           |

## Uporabniške kontrole

## Zaslonski prikazovalni (OSD) meniji

Projektor ima večjezični OSD, ki omogoča prilagoditev slike in spremembo ostalih nastavitev.

#### Uporaba OSD menijev

- Da odprete OSD meni, pritisnite "MENI" na daljinskem upravljalniku ali nadzorni plošči.
- Ko se OSD prikaže, uporabite tipke ( ) za izbor elementa v glavnem meniju. Ko izberete želeni element glavnega menija, pritisnite "VNOS", da odprete podmeni za nastavitev funkcij.
- Uporabite tipki ( ) in izberite želeno točko ter prilagodite nastavitve z uporabo tipk ( ).
- Izberite naslednjo točko, ki jo želite prilagoditi v podmeniju in jo prilagodite, kot je opisano spodaj.
- Pritisnite **"NAZAJ"** na daljinskem upravljalniku ali nadzorni plošči in zaslon se bo vrnil v glavni meni.
- Za izhod iz zaslonskega menija (OSD) pritisnite "NAZAJ" na daljinskem upravljalniku ali nadzorni plošči. OSD meni se zapre in projektor samodejno shrani nove nastavitve.

|               |         |                                                                                                    | Color           |                                                              |                |
|---------------|---------|----------------------------------------------------------------------------------------------------|-----------------|--------------------------------------------------------------|----------------|
| Glavni meni 🗕 |         | Display Mode<br>Wall Color<br>Brightness<br>Contrast<br>Saturation<br>Tint<br>Color Tempera<br>Gamma<br>Advance | iture           | Standard<br>White<br>50<br>50<br>50<br>50<br>CT2<br>2.2<br>▶ | Nastavitev     |
|               |         | Back Exit                                                                                                    | <b>≑</b> Select | Enter Enter                                                  |                |
| <b>@</b> -    |         | Podmeni                                                                                                    |                 |                                                              |                |
|               | nomha 1 | • Nekatere od nas                                                                                               | ledniih nastav  | itev zaslonskega m                                           | eniia morda ne |

**Opomba 1:** Nekatere od naslednjih nastavitev zaslonskega menija morda ne bodo na voljo. Upoštevajte dejanski zaslonski meni vašega projektorja. **Opomba 2:** Funkcije se razlikujejo glede na definicijo modela.

## Color (Barva)

| Display Mode        | Obstaja več tovarniških nastavitev, ki so optimizirana za različne tipe                                                                                            |
|---------------------|----------------------------------------------------------------------------------------------------|
| (Zaslonski način)   | SIIK.                                                                                                    |
|                     | <ul> <li>Blight (Stendardno): Za splošno okolie</li> </ul>                                                                                                    |
|                     | Stalluaru (Stalluaru). Za spisario okonje.     SRGR: standardni harvni prostor RGR                                                                                 |
|                     | <ul> <li>Movie (Film): Za svetlejše predvajanje in splošno predvajanje</li> </ul>                                                                                  |
|                     | filmov/videoposnetkov/fotografij.                                                                                                    |
|                     | <ul> <li>Dark Cinema (Temna kinodvorana): Za prikazovanje temnejših<br/>filmov.</li> </ul>                                                                         |
|                     | Game (Igra): Za prikazovanje iger.                                                                                                    |
|                     | <ul> <li>Sports (Šport): Za prikazovanje športnih dogodkov.</li> </ul>                                                                                             |
|                     | Silent (Tiho): za tiho okolje.                                                                                                    |
|                     | Rec. 709 (Snem. 709): standardno snemanje Barvni prostor 709                                                                                                    |
|                     | <ul> <li>ISF Day (ISF – dan): tehnik, ki ima potrdilo ISF, naj umeri in</li> </ul>                                                                                 |
|                     | optimizira projekcijsko sliko na podlagi svetlega okolja.                                                                                                    |
|                     | <ul> <li>ISE Nignt (ISE – noc): tennik, ki ima potidilo iSE, naj umen in<br/>optimizira projekcijsko sliko na podladi temneda okolja</li> </ul>                    |
|                     | <ul> <li>User (Uporabnik): Pomnienie uporabniških nastavitev.</li> </ul>                                                                                           |
| Wall color (Barva   | S to funkcijo izberite ustrezno bravo glede na zid. Na izbiro je več                                                                                               |
|                     | možnosti, vključno bela, nežno rumena, nežno modra, pink in temno                                                                                                  |
|                     | zelena. To bo nadomestilo barvne razlike glede na zid, prikazan bo                                                                                                 |
|                     | pravilni ton slike.                                                                                                    |
| Brightness          | Nastavite svetlost slike.                                                                                                    |
| (Svetlost)          | Pritisnite    za potemnitev slike.                                                                                                    |
|                     | Pritisnite                                                                                                    |
| Contrast (Kontrast) | "Contrast (Kontrast)" nadzoruje razliko med najsvetlejšim ter<br>najtemnejšim delom slike. Prilagoditev kontrasta spremeni količino črne<br>in bele barve v sliki. |
|                     | • Pritisnite 🗨 za zmanjšanje kontrasta.                                                                                                    |
|                     | <ul> <li>Pritisnite &gt; za povečanje kontrasta.</li> </ul>                                                                                                    |
| Saturation          | Prilagodi video sliko iz črne in bele v popolnoma nasičeno barvo.                                                                                                  |
| (Nasičenost)        | <ul> <li>Pritisnite  za zmanjšanje količine barve v sliki.</li> </ul>                                                                                              |
|                     | <ul> <li>Pritisnite D za povečanje količine barve v sliki.</li> </ul>                                                                                              |
| Tint (Barva)        | Prilagodi ravnotežje rdeče in zelene.                                                                                                    |
|                     | <ul> <li>Pritisnite  za povečate količino zelene barve v sliki.</li> </ul>                                                                                         |
|                     | <ul> <li>Pritisnite D za povečanje količine rdeče barve v sliki.</li> </ul>                                                                                        |
| Color Temperature   | S to funkcijo izberite CT1, CT2 ali CT3.                                                                                                    |
| (Temperatura        |                                                                                                    |
| barve)              |                                                                                                    |
| Gamma (Gama)        | Učinkuje na prikaz temnega okolja. Z večjo vrednostjo game je temno okolje videti svetlejše.                                                                       |

| Advanced<br>(Napredno) | RGB Gain/Bias (Poudarek/izravnava barv RGB)<br>Nastavitev poudarek rdeče, zelene in modre barve ter izravnano rdeče,<br>zelene in modre barve za optimizacijo barve.                                                                                                    |
|------------------------|----------------------------------------------------------------------------------------------------|
|                        | AcuEngine: nastavite parametre za AcuEngine.                                                                                                    |
|                        | AcuColor: uporabite za znatno povečanje živahnosti slike.                                                                                                    |
|                        | <ul> <li>AcuMotion: aktivirajte AcuMotion, da omogočite jasnejšo sliko pri<br/>ogledu videovsebine.</li> </ul>                                                                                                    |
|                        | <ul> <li>AcuMotion Demo (Predstavitev AcuMotion): s to funkcijo si lahko<br/>ogledate razliko v kakovosti slike med neobdelano sliko in sliko, ki<br/>jo obdela AcuMotion. Ta način uporabite za ogled prilagoditev<br/>nastavitev funkcije AcuMotion.</li> </ul>                                                                                                    |
|                        | Dynamic Black (Dinamična črna)<br>Izberite "On (Vklop)", če želite, da se prikaz temnih prizorov samodejno<br>optimizira, kar omogoča zelo podroben prikaz.                                                                                                    |
|                        | HDR<br>Združljiv z najnovejšim formatom HDR, ki omogoča čiste in jasne slike z<br>ostrimi spremembami svetlosti ter zagotavlja realistične slike z<br>dodatnimi podrobnostmi, razširjeno globino polja in širokim barvnim<br>spektrom. HDR zagotavlja 4 ravni, vsaka od njih pa ustreza različni vrsti<br>vsebine, vključno s temnim in svetlim prizorom.<br><opomba> Če možnost HDR prilagodite s signalom SDR (standardni<br/>dinamični razpon), je barva zaslona neobičajna.</opomba>                                                                                                    |
|                        | ISF<br>1. Tehnik, ki ima potrdilo ISF, bo umeril in optimiziral projekcijsko sliko v<br>skladu z vašim dejanskim okoljem. Geslo za odpiranje funkcije ISF bo<br>imel samo tehnik.<br>2. "ISF Day (ISF – dan)" in "ISF Night (ISF – noč)" ne bosta prikazana v<br>načinu prikaza, če tehnik, ki ima potrdilo za ISF, ne umeri projektorja, ki<br>je opremljen s funkcijo ISF. Več informacij najdete na uradnem spletnem<br>mestu ISF: https://www.imagingscience.com in pri prodajalcu v vaši<br>državi.<br>3. Tehnik s potrdilom ISF, ki bo izvedel umerjanje, zaračuna umerjanje<br>ISF in jamči zanj, zato družba Acer ni dogovorna za storitev umerjanja. |
|                        | Reset (Ponastavitev)<br>Ponastavite eno ali vse nastavitve v meniju Display Mode (Način<br>prikaza), v katerem so na voljo ti elementi: Brightness (Svetlost),<br>Contrast (Kontrast), Saturation (Nasičenost), Tint (Odtenek), Color<br>Temperature (Temperatura barve), Gamma (Gama), RGB Gain / Bias<br>(Poudarek/izravnava barv RGB), AcuEngine in Sharpness (Ostrina).                                                                                                    |

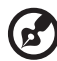

**Opomba 1:** Funkciji "Saturation (Nasičenost)" in "Tint (Barva)" nista podprti v računalniškem ali HDMI načinu. **Opomba 2:** Funkcije se razlikujejo glede na definicijo modela.

## Image (Slika)

| Projection                             |                                                                                                    |
|----------------------------------------|----------------------------------------------------------------------------------------------------|
| (Projekcija)                           | • <b>F</b> Spredaj: Tovarniška nastavitev.                                                                                                    |
|                                        | <ul> <li>Zadaj: Ko izberete to funkcijo, projektor prezrcali sliko na<br/>nasprotno stran, da lahko projicirate sliko izza prozornega zaslona.</li> </ul>                                                                                                    |
|                                        | <ul> <li>Strop zadaj: Ko izberete to funkcijo, projektor istočasno obrne<br/>sliko in jo prezrcali na nasprotno stran. Tako lahko s stropno<br/>pamestitvijo projektorja projicirate izza prozornega zaslona</li> </ul>                                                        |
|                                        | <ul> <li>Strop: Ko izberete to funkcijo, projektor obrne sliko za stropno projekcijo.</li> </ul>                                                                                                    |
| Aspect Ratio                           | Uporabite funkcijo, da izberete želeno vidno razmerje.                                                                                                    |
| (Razmerje slike)                       | <ul> <li>Auto (Samodejno): Ohranite sliko v izvirnem razmerju med višino in<br/>širino ter popolnoma povečajte sliko, da se prilega izvirnim<br/>horizontalnim in vertikalnim svetlobnim točkam.</li> </ul>                                                                    |
|                                        | <ul> <li>Full (Polno): Poveča sliko v celozaslonski način, širine (3840 slik. točk)<br/>in višine (2160 slik. točk).</li> </ul>                                                                                                    |
|                                        | <ul> <li>4:3: Merilo slike se prilagodi tako, da se prilega zaslonu ter se prikaže<br/>v razmerju 4:3.</li> </ul>                                                                                                    |
|                                        | <ul> <li>16:9: Merilo slike se prilagodi tako, da se prilega širini in višini zaslona,<br/>prilagojenega tako, da se slika prikaže v razmerju 16:9.</li> </ul>                                                                                                    |
|                                        | L.Box: Ohrani izvorno razmerje stranic in poveča sliko za 1,333-krat.                                                                                                    |
|                                        | <ul> <li>Anamorphic 2.35:1 (Anamorfno 2,35:1): raztegne slike navpično, da</li> </ul>                                                                                                    |
|                                        | se prilagaja anamorfnemu diapozitivu. Ohrani sliko v razmerju širine<br>izvirne slike in spremeni njeno širino na 1,321875 izvirne slike.                                                                                                    |
| Sharpness                              | Nastavite ostrino slike.                                                                                                    |
| (Ostrina)                              | Pritisnite ( za zmanjšanje ostrine.                                                                                                    |
|                                        | <ul> <li>Pritisnite</li></ul>                                                                                                    |
| Keystone                               | Prilagodi popačenje slike, ki se pojavi zaradi nagiba projektorja.                                                                                                    |
|                                        | Adap > Adap < Adap                                                                                                    |
| Super Resolution<br>(Super ločljivost) | Prilagodite robove projicirane slike, da poudarite podrobnosti.                                                                                                    |
| Signal                                 | H. Position (H. položaj)                                                                                                    |
|                                        | • Pritisnite ( za premik slike levo.                                                                                                    |
|                                        | <ul> <li>Pritisnite () za premik slike desno.</li> </ul>                                                                                                    |
|                                        | V. Position (V. položaj)                                                                                                    |
|                                        | Pritisnite  za premik slike levo.                                                                                                    |
|                                        | Pritisnite () za premik slike desno.                                                                                                    |
|                                        | Frequency (Frekvenca)<br>"Frequency (Frekvenca)" spremeni hitrost osveževanja projektorja, da se<br>ujema s frekvenco grafične kartice vašega računalnika. Če vidite na<br>projicirani sliki vertikalno svetlikajočo progo, uporabite to funkcijo za<br>potrebne prilagoditve. |
|                                        | Tracking (Sledenje)<br>Sinhronizira čas signala projektorja z grafično kartico.<br>Če naletite na nestabilno ali utripajočo sliko, uporabite to funkcijo za<br>popravke.                                                                                                    |

| HDMI | <ul> <li>HDMI Color Range (Barvno območje HDMI)</li> <li>Prilagodi območje barv slikovnih podatkov HDMI za popravo napake prikazovanja barve.</li> <li>Auto (Samodejno): Samodejna prilagoditev z informacijami predvajalnika.</li> <li>Limited Range (Omejeno območje): Obdela vhodno sliko kot podatke omejenega barvnega območja.</li> <li>Full Range (Polno območje): Obdela vhodno sliko kot podatke polnega barvnega območja.</li> </ul> |
|------|----------------------------------------------------------------------------------------------------|
|      | <ul> <li>HDMI Scan Info (Info. o iskanju HDMI)<br/>Prilagajanje razmerja razširjanja slike HDMI na zaslonu.</li> <li>Auto (Samodejno): Samodejna prilagoditev z informacijami<br/>predvajalnika.</li> <li>Underscan (Prikazovanje slike z robovi): Vedno brez prikazovanja<br/>slike HDMI z robovi.</li> <li>Overscan (Razširjanje): Vedno z razširjanjem slike HDMI.</li> </ul>                                                               |
| 3D   | <ul> <li>3D</li> <li>Izberite "On (Vklop)" za vklop funkcije DLP 3D.</li> <li>On (Vklop): ta element izberite, če uporabljate 3D-očala DLP in 3D-grafične kartice z zmogljivostjo 120 Hz z ustreznim programskim predvajalnikom.</li> </ul>                                                                                                    |

Off (Izklop): Izklopi način 3D.

3D L/R Invert (Obrni L/D za 3D) Če med nošenjem očal DLP 3D vidite diskretno ali prekrivajočo sliko, boste morali izvesti "Invert (Obrni)", da boste dobili najboljše ujemanje sekvenc slike levo/desno in tako dobili pravo sliko (za DLP 3D).

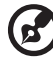

Opomba 1: Funkcije "H. Position (H. položaj)", "V. Position (V. položaj)", "Frequency (Frekvenca)" in "Tracking (Sledenie)" niso podprte v načinu HDMI ali v video načinu.

Opomba 2: Funkciji "HDMI Color Range (Barvno območje HDMI)" in "HDMI Scan Info (Info. o iskanju HDMI)" sta podprti samo v načinu HDMI. Opomba 3: Funkcije se razlikujejo glede na definicijo modela.

Opomba 4: Za popravek 3D prikaza so potrebne pravilne nastavitve v 3D aplikacijskem programu grafične kartice.

Opomba 5: Datoteke formata 3D lahko podpirajo programski predvajalniki, kot sta Stereoscopic Player in DDD TriDef Media Player. Te tri predvajalnike si lahko prenesete s spodnje spletne strani,

- Stereoscopic Player (poskusna različica):

http://www.3dtv.at/Downloads/Index\_en.aspx

- DDD TriDef Media Player (poskusna različica):

http://www.tridef.com/download/TriDef-3-D-Experience-4.0.2.html

Opomba 6: "3D L/R Invert (Obrni L/D za 3D)" je razpoložljiv le, ko je na voljo 3D. Opomba 7: Ko projektor vklopite, vas opomnik opozori, da je 3D še vedno omogočen. Ustrezno popravite nastavitve.

## Setting (Nastavitev)

| Source Selection<br>(Izbira vira)                  | Ročno z izvornim menijem, samodejno s pametnim zaznavanjem.                                                                                                    |
|----------------------------------------------------|----------------------------------------------------------------------------------------------------|
| Auto Screen<br>(Samodejni zaslon)                  | Privzeto je nastavljen na "On (Vklop)", pomik po elektronskem zaslonu<br>gor/dol pa je skladen z vklopom/izklopom projektorja.                                                                                                    |
| DC 5V Out (Izhod<br>enosmernega toka<br>5 V)       | Ta funkcija je privzeto "On (Vklop)". Izberite "Off (Izklop)", da<br>onemogočite povezavo izhoda enosmernega toka 5 V.<br><opomba><br/>Izhodno napajanje 5 V/1,5A, kadar vir MHL ni zaznan.<br/>Opozorilo! Ob priključitvi na osebni računalnik lahko pride do motenj<br/>napajanja izhoda enosmernega toka 5 V, kar lahko povzroči električni<br/>udar in/ali poškodbe.</opomba> |
| VGA OUT (Standby)<br>(VGA OUT<br>(Pripravljenost)) | Ta funkcija je privzeto "Off (Izklop)". Izberite "On (Vklop)", da omogočite<br>povezavo VGA OUT.                                                                                                    |
| Test Pattern<br>(Preskusni vzorec)                 | Ta funkcija je privzeto nastavljena na "Off (Izklop)" in je onemogočena.<br>Izberite "On (Vklop)", če želite omogočiti preskusni vzorec za<br>namestitev.                                                                                                    |
| LAN                                                | LAN Standby (Omrežje LAN v pripravljenosti)<br>Ta funkcija je privzeto "Off (Izklop)". Izberite "On (Vklop)", da omogočite<br>kontrolnik LAN v načinu v pripravljenosti.                                                                                                    |
|                                                    | LAN IP (Naslov IP omrežja LAN)<br>Navedite naslov IP.                                                                                                    |
|                                                    | LAN Mask (Maska omrežja LAN)<br>Navedite naslov maske.                                                                                                    |
|                                                    | LAN Reset (Ponastavitev povezave LAN)<br>Ponastavi funkcijo LAN.                                                                                                    |
| Information<br>(Informacije)                       | Prikaže informacije o projektorju za ime modela, vhodni vir, vrsto<br>signala, način prikaza, različico programske opreme in kodo QR na<br>zaslonu.                                                                                                    |
|                                                    | Z mobilnim telefonom skenirajte kodo QR za portal projektorja Acer.                                                                                                    |
| Reset (Ponastavitev)                               | Pritisnite "VNOS" in izberite "Yes (Da)" , da povrnete nastavitve vseh menijev na tovarniške nastavitve.                                                                                                    |

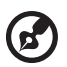

**Opomba:** Funkcije se razlikujejo glede na definicijo modela.

## Management (Upravljanje)

| ECO Mode (Način<br>ECO)                                             | lzberite "On (Vklop)" , da zatemnite žarnico projektorja, kar bo znižalo<br>porabo energije, podaljšalo življenjsko dobo žarnice in zmanjšalo hrup.<br>Izberite "Off (Izklop)" za vrnitev v normalni način. |
|---------------------------------------------------------------------|----------------------------------------------------------------------------------------------------|
| High Altitude (Visoka<br>nadmorska višina)                          | Način High Altitude (Visoka nadmorska višina) vključite tako, da<br>izberete "On (Vklop)". Ventilatorji naj zaradi zagotavljanja ustreznega<br>nivoja hlajenja projektorja delujejo s polno hitrostjo.      |
| Auto Shutdown<br>(Samodejni izklop)                                 | Ko ni vhodnega signala, se bo projektor samodejno izklopil po<br>dodeljenem času. (privzeto je 15 minut)                                                                                                    |
| Menu Display Time<br>(Seconds) (Prikaz<br>časa menija<br>(sekunde)) | Izberite prikaz časa za zaslonski meni (OSD). (Privzeta nastavitev je 15<br>minut.) Izberite "Manual (Ročno)", da ročno izklopite glavni meni/meni<br>ob pritisku določene tipke.                           |
| AC Power On (Vklop<br>napajanja AC)                                 | Izberite "On (Vklop)", če želite, da se projektor vklopi, ko priključite<br>napajanje na izmenični tok.                                                                                                    |
| Lamp (Žarnica)                                                      | Lamp Hour Elapse (Potek ure žarnice)<br>Prikaže delovni čas luči, ki je potekel (v urah).                                                                                                    |
|                                                                     | Lamp Reminding (Opozorilo žarnice)<br>Aktivirajte to funkcijo za prikaz opozorila menjave žarnice 30 ur pred<br>pričakovano končano življenjsko dobo.                                                       |
|                                                                     | Lamp Hour Reset (Ponastavitev ure žarnice)<br>Pritisnite gumb "Yes (Da)" in izberite "VNOS", da premaknete števec ure<br>žarnice na 0 ur.                                                                   |
| Language (Jezik)                                                    | Izberite večjezični OSD meni. Uporabite tipko (), da izberete<br>želeni jezik menija.<br>• Pritisnite "VNOS" za potrditev izbora.                                                                           |

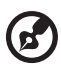

**Opomba:** Funkcije se razlikujejo glede na definicijo modela.

## Audio (Avdio)

| Volume (Glasnost)  | • | Pritisnite 🜒 za zmanjšanje glasnosti.             |
|--------------------|---|---------------------------------------------------|
|                    | • | Pritisnite 🕩 za povečanje glasnosti.              |
| Mute (Utišan zvok) | • | Izberite "On (Vklop)" za izklopite zvok.          |
|                    | • | Izberite "Off (Izklop)" za ponovno vklopite zvok. |

----

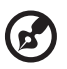

Opomba: Funkcije se razlikujejo glede na definicijo modela.

----

## Upravljanje spletne strani Acer LAN

### Prijava

Odprite brskalnik in vnesite naslov IP strežnika, ki je 192.168.100.10, da odprete spodaj prikazano domačo stran za upravljanje spletne strani acer LAN. Za prijavo morate vnesti geslo.

Izberite uporabnika. **Administrator (Skrbnik)** je uporabnik z vsemi dovoljenji, ki lahko upravlja več funkcij, na primer nastavitve omrežja ali opozoril. Privzeto geslo za skrbnika je "admin". Uporabnik **User (Uporabnik)** je oseba z običajnimi dovoljenji in privzeto geslo zanj je "user". Po vnosu ustreznega gesla kliknite gumb za Login (Prijavo), da odprete domačo stran.

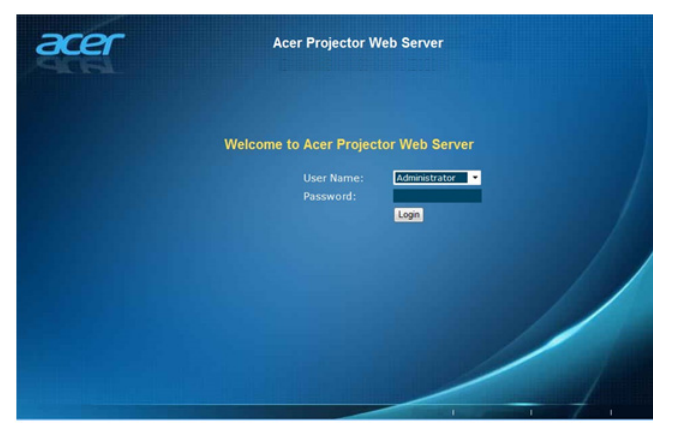

#### Home (Domov)

Na Home (Domov) strani je prikazano stanje povezave in njene tri glavne funkcije: Control Panel (Nadzorna plošča), Network Setting (Nastavitve omrežja) in Alert Setting (Nastavitve opozoril).

| Home                                                                                                    | Control Panel | Network Setting    | Alert Setting | Logout  |
|----------------------------------------------------------------------------------------------------|---------------|--------------------|---------------|---------|
|                                                                                                    | Walcomo t     | o Acor Droinctor I | Nah Sanuar    |         |
|                                                                                                    | weicomet      | o Acer Projector   | web Server    |         |
|                                                                                                    |               |                    |               |         |
|                                                                                                    |               |                    |               |         |
| Model Name: X0000(<br>System Status: Power On<br>Display Source: VGA IN<br>Lamp Hours: 3<br>Display Mode: Standard<br>Error Status: Normal |               |                    |               |         |
|                                                                                                    |               |                    |               | - /     |
|                                                                                                    |               |                    | 1             | - i 7 i |

**Opomba:** Alert Setting (Nastavitve opozoril) in Network Setting (Nastavitve omrežja) lahko upravljate le s skrbniškim računom.

#### Control Panel (Nadzorna plošča)

Končni uporabnik lahko na tej strani upravlja in prilagaja vrednost nastavitev projektorja.

| Home                                      | Contro                      | I Panel Netw                                                                    | ork Setting                            | Alert Setting                                                   | Logou                                            |   |
|-------------------------------------------|-----------------------------|---------------------------------------------------------------------------------|----------------------------------------|-----------------------------------------------------------------|--------------------------------------------------|---|
| Power OFF<br>Hide ON<br>Resync<br>Refresh | Reset<br>Freeze<br>Eco Mode | Source<br>Image<br>Brightness<br>Contrast<br>Gamma<br>Color Temp<br>Display Mod | VGA IN<br>50<br>2.0<br>CT2<br>e Bright | Audio<br>Volume<br>Managm<br>Aspect R<br>Digital Z<br>Projectio | 50<br>ent<br>tatio Auto<br>toom 1.000<br>m Front | • |

#### Network Setting (Nastavitve omrežja)

Končni uporabnik lahko po potrebi določi naslov IP in geslo. Po spremembi omrežne konfiguracije ali gesla se bo projektor samodejno znova zagnal, ko pritisnete "Apply (Uporabi)".

| Network Set | ting           | Password Setting                 |  |
|-------------|----------------|----------------------------------|--|
| DHCP        | O Manual       | Administrator O Enable O Disable |  |
| P Address   | 192.168.100.10 | New Password                     |  |
| Subnet Mask | 255.255.255.0  | Confirm Password                 |  |
| Gateway     | 192.168.0.254  | User O Enable O Disable          |  |
| ONS Server  | 192.168.0.51   | New Password                     |  |
| Apply       |                | Confirm Password                 |  |
|             |                | Apply                            |  |

#### Alert Setting (Nastavitve opozoril)

Če pri projektorju pride do težave, lahko končni uporabnik takoj pošlje e-poštno sporočilo s sporočilo o napaki.

| Home Cor      | ntrol Panel Network Setting | Alert Setting Logout |
|---------------|-----------------------------|----------------------|
| Email Setting | SMTP Setting                | Alert Condition      |
|               | Server                      | Fan Lock             |
|               | User                        | Over Temperature     |
| Subject       | Password                    | Lamp Fail            |
| From          |                             | Color Wheel Error    |
|               |                             | Submit               |
|               |                             | _                    |
|               |                             |                      |
|               |                             |                      |
|               |                             |                      |
|               |                             |                      |
|               |                             |                      |

#### Logout (Odjava)

Ko tapnete Logout (Odjava), se boste v 5 sekundah vrnili na stran za prijavo.

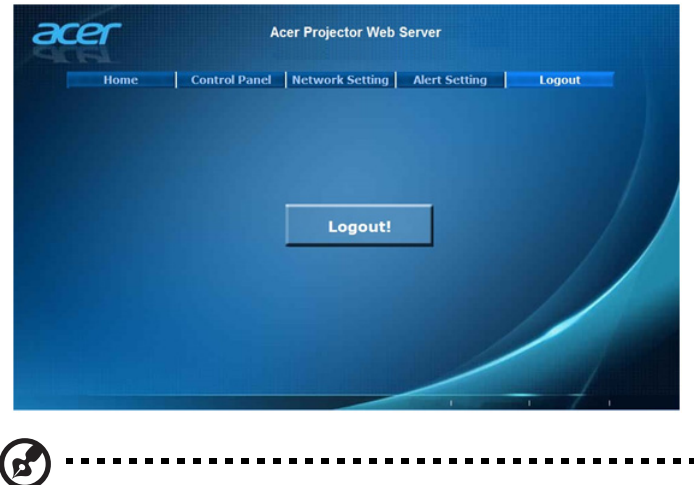

**Opomba:** Funkcije se razlikujejo glede na definicijo modela.

### Odpravljanje težav

Če imate težave z vašim Acer projektorjem, glejte sledeči priročnik za iskanje in odpravljanje napak. Če se težave ponavljajo, se obrnite na vašega prodajalca ali servisni center.

#### Težave slike in rešitve

| # | Težava                                                                                                    | Rešitev                                                                                                    |
|---|----------------------------------------------------------------------------------------------------|----------------------------------------------------------------------------------------------------|
| 1 | Na zaslonu se slika<br>ne pojavi                                                                                                    | <ul> <li>Povezano, kot je opisano v poglavju "Kako začeti".</li> <li>Preverite, da ni noben izmed zatičev upognjen ali zlomljen.</li> <li>Preverite, da je luč projektorja varno nameščena. Glejte poglavje "Zamenjava žarnice".</li> <li>Prepričajte se, da ste odstranili pokrovčke leč ter da je projektor vklopljen.</li> </ul>                                                                                                    |
| 2 | Delne, pomikajoče<br>ali napačno<br>prikazane slike (za<br>osebni računalnik<br>(združljiv z<br>operacijskimi<br>sistemi Microsoft®<br>Windows® 2000,<br>XP, Vista®,<br>Windows 7,<br>Windows 7,<br>Windows 8.1,<br>Windows 10,<br>Macintosh® OS in<br>ChromeOS)) | <ul> <li>Za napačno prikazano sliko:</li> <li>Odprite "Moj računalnik", odprite "Nadzorna pošča" in dvakrat kliknite na ikono "Zaslon".</li> <li>Izberite jeziček "Nastavitve".</li> <li>Preverite, ali je nastavitev ločljivosti prikazovalnika nižja ali enaka WUXGA-RB (1920 x 1200).</li> <li>Kliknite gumb "Napredno".</li> <li>Če se težava ponavlja, spremenite prikaz monitorja, ki ga uporabljate, in sledite spodnjim navodilom:</li> <li>Preverite, ali je nastavitev ločljivosti nižja ali enaka WUXGA-RB (1920 x 1200).</li> <li>Kliknite gumb "Spremeni" na jezičku "Monitor".</li> <li>Kliknite "Pokaži vse naprave". Nato izberite ločljivost, ki jo potrebujete v okencu SP in izberite ločljivost, ki jo potrebujete v okencu "Modeli".</li> <li>Preverite, ali je nastavitev ločljivosti monitorja nižja ali enaka WUXGA-RB (1920 x 1200).</li> </ul> |

| 3 | Delne, pomikajoče<br>ali napačno<br>prikazane slike<br>(za prenosnike) | <ul> <li>Za napačno prikazano sliko:</li> <li>Sledite navodilom za element 2 (zgoraj), da prilagodite ločljivost vašega računalnika.</li> <li>Pritisnite preklop med izhodnimi nastavitvami.<br/>Primer: [Fn]+[F4], Compaq [Fn]+[F4], Dell<br/>[Fn]+[F8], Gateway [Fn]+[F4], IBM [Fn]+[F7], HP<br/>[Fn]+[F4], NEC [Fn]+[F3], Toshiba [Fn]+[F5]</li> <li>Če naletite na težave pri spreminjanju ločljivosti ali pa vam monitor zamrzne, ponovno zaženite vso opremo, vključno z projektorjem.</li> </ul>                                              |
|---|------------------------------------------------------------------------|----------------------------------------------------------------------------------------------------|
| 4 | Zaslon prenosnika<br>ne prikazuje vaše<br>predstavitve                 | <ul> <li>Če uporabljate prenosnik z operacijskim sistemom<br/>Microsoft<sup>®</sup> Windows<sup>®</sup>: Nekateri prenosniki lahko<br/>izklopijo svoje zaslone, ko je v uporabi druga<br/>prikazovalna naprava. Vsak ima svoj način ponovnega<br/>vklopa. Glejte računalniški priročnik za podrobne<br/>informacije.</li> <li>Če uporabljate prenosnik z Apple<sup>®</sup> Mac<sup>®</sup> OS: v<br/>Nastavitvah sistema, odprite Zaslon in izberite Video<br/>zrcaljenje "On (Vklop)".</li> </ul>                                                   |
| 5 | Slika je nestabilna<br>ali pa utripa                                   | <ul> <li>Prilagodite "Tracking (Sledenje)", da jo popravite. Za več informacij glejte poglavje "Image (Slika)".</li> <li>Spremenite zaslonske nastavitve globine barve na vašem računalniku.</li> </ul>                                                                                                    |
| 6 | Slika vsebuje<br>vertikalno<br>utripajočo progo                        | <ul> <li>Za prilagoditev uporabite funkcijo "Frequency<br/>(Frekvenca)". Za več informacij glejte poglavje "Image<br/>(Slika)".</li> <li>Preverite in ponovno nastavite zaslonski način grafične<br/>kartice, da nastavite združljivost s projektorjem.</li> </ul>                                                                                                    |
| 7 | Slika ni fokusirana                                                    | <ul> <li>Prepričajte se, da je odstranjen pokrovček leč.</li> <li>Prilagodi fokusni obroč na projektorske leče.</li> <li>Prepričajte se, da je projekcijski zaslon znotraj potrebne razdalje od 1,0 do 9,2 metra (od 3,3 do 30,3 čevlja) (serija H7850/V7850/E270/V270/HE-4K20/HT-4K20/M550/V550/D4K1701/D4K1702)/1,0 do 8,0 metra (od 3,3 do 26,4 čevlja) (serija H6815/V6815/E8615/E8615C/ET-4K15/D4K1732) od projektorja. Za več informacij glejte poglavje "Kako dobiti želeno velikost slike s prilagoditvijo razdalje in povečave".</li> </ul> |

33

| 8  | Slika se raztegne,<br>ko prikaže DVD<br>naslov čez "celotni<br>zaslon" | <ul> <li>Ko predvajate DVD kodiran v anamorfnem ali 16:9 vidnem razmerju, je potrebno prilagoditi sledeče nastavitve:</li> <li>Če predvajate 4:3 format DVD naslov, zamenjajte format v 4:3 v OSD-ju projektorja.</li> <li>Če je slika še vedno raztegnjena, boste morali prilagoditi vidno razmerje. Nastavite format prikaza na vidno razmerje 16:9 (široko) na vašem DVD predvajalniku.</li> <li>Če predvajate naslov DVD formata Letterbox(LBX), zamenjajte format v Letterbox(LBX) v OSD-ju projektorja.</li> </ul> |
|----|------------------------------------------------------------------------|----------------------------------------------------------------------------------------------------|
| 9  | Slika je premajhna<br>ali prevelika                                    | <ul> <li>Prilagodi povečevalni obroč na leče projektorja.</li> <li>Premaknite projektor bližje ali dlje od zaslona.</li> <li>Na daljinskem upravljalniku pritisnite "MENI". Odprite<br/>"Image (Slika)&gt; Aspect Ratio (Razmerje slike)" in<br/>izberite drugo nastavitev ali na daljinskem upravljalniku<br/>pritisnite "RATIO" in jih prilagodite.</li> </ul>                                                                                                    |
| 10 | Slika ima poševne<br>robove                                            | <ul> <li>Če je možno, prestavite projektor tako, da je centriran<br/>na zaslon.</li> </ul>                                                                                                    |
| 11 | Slika je obrnjena<br>na nasprotno stran                                | <ul> <li>Izberite "Image (Slika)&gt; Projection (Projekcija)" na<br/>OSD in prilagodite smer projekcije.</li> </ul>                                                                                                    |

#### OSD sporočila

| 1       Sporočilo       • Fan failed (Ventilator v okvari) – ventilator sistema ne deluje.         Fan Fail.         Lamp will automatically turn off soon.         •       Projector Overheated (Projektor pregret) – projektor je presegel priporočeno delovno temperaturo in se mora pred ponovno uporabo ohladiti. Preverite naslednje sporočilo.         Projector overheated, system will turn off automatically soon, please:       1. Check if operation ambient temperature between 5 degree and 40 degree.         2. Check if filter needs to be cleaned.       3. Check if high altitude mode is set when the projector operating at high altitude area.         •       Replace the lamp (Zamenjajte žarnico) – žarnica bo kmalu dosegla maksimalno življenjsko dobo. Pripravite se, da jo kmalu zamenjate.         Lamp is approaching the end of its useful life in full power operation. Replacement suggested! | # | Stanje    | Opomnik s sporočilom                                                                                                    |
|----------------------------------------------------------------------------------------------------|---|-----------|----------------------------------------------------------------------------------------------------|
|                                                                                                    | 1 | Sporočilo | <ul> <li>Fan failed (Ventilator v okvari) – ventilator sistema ne deluje.         Fan Fail.         Lamp will automatically turn off soon.     </li> <li>Projector Overheated (Projektor pregret) – projektor je presegel priporočeno delovno temperaturo in se mora pred ponovno uporabo ohladiti. Preverite naslednje sporočilo.     </li> <li>Projector overheated, system will turn off automatically soon, please:         <ol> <li>Check if operation ambient temperature between 5 degree and 40 degree.</li> <li>Check if filter needs to be cleaned.</li> <li>Check if filter needs to be cleaned.</li> <li>Check if high altitude mode is set when the projector operating at high altitude area.</li> </ol> </li> <li>Replace the lamp (Zamenjajte žarnico) – žarnica bo kmalu dosegla maksimalno življenjsko dobo. Pripravite se, da jo kmalu zamenjate.</li> <li>Lamp is approaching the end of its useful life in full power operation. Replacement suggested!</li> </ul> |

#### Težave s projektorjem

| # | Stanje                                      | Rešitev                                                                                                    |
|---|---------------------------------------------|----------------------------------------------------------------------------------------------------|
| 1 | Projektor se ne odziva na<br>kontrole       | Če je možno, izklopite projektor in nato odklopite<br>napajalni kabel ter počakajte najmanj 30 sekund,<br>preden ponovno priključite napajanje.                                                                                                    |
| 2 | Žarnica pregori in povzroči<br>pokajoč zvok | Ko žarnica doseže konec efektivne življenjske<br>dobe, pregori in lahko proizvede glasen pokajoč<br>zvok. Če se to zgodi, se projektor ne bo vklopil,<br>dokler se ne zamenja modul z žarnico. Za<br>zamenjavo žarnice sledite postopkom,<br>navedenim v poglavju "Zamenjava žarnice". |

## Lista LED & definicije alarma

#### LED sporočila

| Sporočilo                                                                   | LED lučka                        | Temp_LED                         | LED indikat                      | or napajanja    |
|-----------------------------------------------------------------------------|----------------------------------|----------------------------------|----------------------------------|-----------------|
| Sporocilo                                                                   | Rdeča                            | Rdeča                            | Rdeča                            | Modra           |
| Napajalni vtikač                                                            | Izklop<br>bliskavice v<br>100 ms | Izklop<br>bliskavice v<br>100 ms | Izklop<br>bliskavice v<br>100 ms |                 |
| Stanje pripravljenosti                                                      |                                  |                                  | VKLJUČENA                        |                 |
| Gumb VKLOP                                                                  |                                  |                                  |                                  | VKLJUČENA       |
| Obnovitev luči                                                              |                                  |                                  |                                  | Hitro utripanje |
| lzklop (ohlajanje)                                                          |                                  | -                                | Hitro<br>utripanje               |                 |
| Vklopni gumb izključen<br>(ohlajanje zaključeno,<br>stanje pripravljenosti) |                                  | -                                | VKLJUČENA                        |                 |
| Napaka (toplotna odpoved)                                                   |                                  | VKLJUČENA                        |                                  | VKLJUČENA       |
| Napaka (odpoved zaklepa<br>ventilatorja)                                    |                                  | Hitro<br>utripanje               |                                  | VKLJUČENA       |
| Napaka (okvara žarnice)                                                     | VKLJUČENA                        |                                  |                                  | VKLJUČENA       |
| Napaka (odpoved barvnega<br>kolesa)                                         | Hitro<br>utripanje               |                                  |                                  | VKLJUČENA       |

## Zamenjava žarnice

Uporabite izvijač, da s pokrova odstranite vijak(e) in nato izvlecite žarnico.

Projektor bo zaznal življenjsko dobo žarnice. Prikazalo se bo opozorilno sporočilo "Lamp is approaching the end of its useful life in full power operation. Replacement suggested! (Svetilka je skoraj pri koncu svoje življenjske dobe v polnem načinu delovanja. Predlagamo, da zamenjate žarnico!)" Ko se prikaže to sporočilo, čim prej zamenjajte žarnico. Prepričajte se, da se projektor ohlaja najmanj

30 minut, preden zamenjajte žarnico.
Opozorilo: Predel žarnice je vroč! Pustite, da se ohladi, preden jo zamenjate.

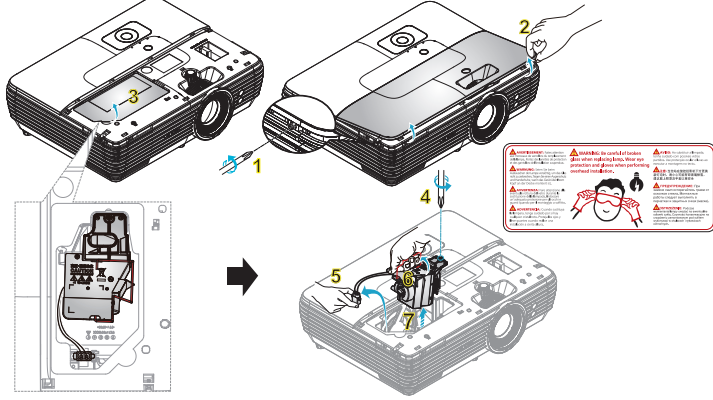

#### Zamenjava žarnice

Ugasnite projektor s pritiskom na gumb za vklop/izklop. Pustite, da se projektor ohlaja vsaj 30 minut. Odklopite napajalni kabel.

- S pomočjo izvijača s pokrova odstranite vijak. (Ilustracija #1) Potisnite v smeri puščice in nato dvignite pokrov. (Ilustracija #2) Odstranite varovalo. (Ilustracija #3)
- 2 Odstranite vijak, ki pritrjuje modul z žarnico. (Ilustracija #4) Izvlecite vtič žarnice. (Ilustracija #5) Privzdignite ročaj, da bo obrnjen navzgor. (Ilustracija #6)
- 3 Na silo potegnite ven modul z žarnico. (Ilustracija #7)

Vstavite novo žarnico in modul z žarnico znova namestite tako, da izvedete zgornje korake v obratnem vrstnem redu.

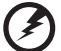

.....

**Opozorilo:** Za zmanjšanje nevarnosti telesnih poškodb, ne spustite modula žarnice na tla in se ne dotikajte žarnice. Žarnica se lahko ob padcu na tla zdrobi in povzroči poškodbe.

Če želite namestiti projektor z stropno montažo, glejte spodnje korake:

1 V trden, strukturno nepoškodovan del stropa izvrtajte štiri luknje in pritrdite element za stropno namestitev na strop.

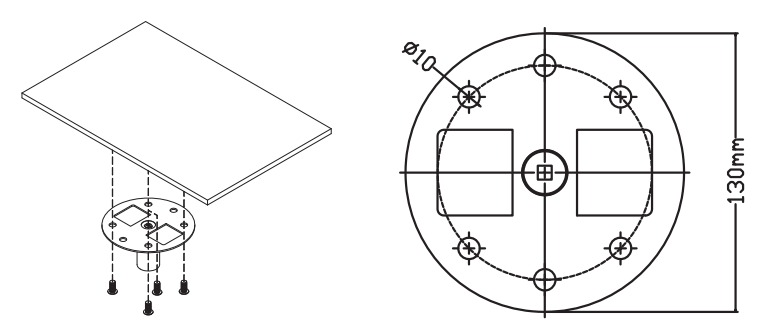

2 Kombinacijo dolžine izberite na podlagi dejanskega okolja. (CM-01S ne vključuje vrste 2 in vrste 3.)

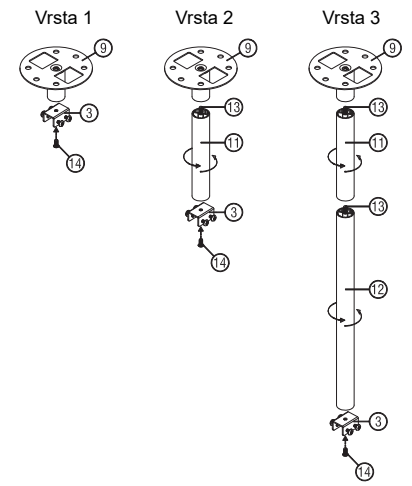

#### 3 Vrsta 1:

Za standardno velikost uporabite tri vijake za nosilec, s katerimi namestite projektor na nosilec za stropno namestitev.

#### Vrsta 2 in vrsta 3:

Za večjo velikost lahko uporabite potisne podaljške, ki zagotavljajo več opore.

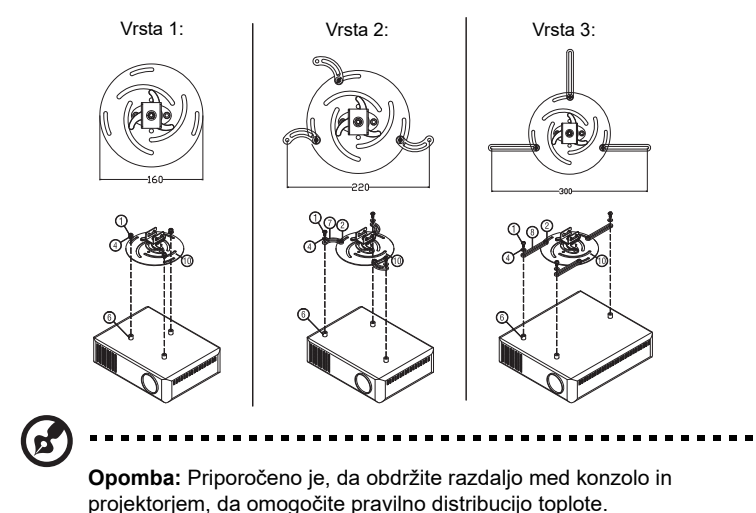

4 Priključek glavnega ohišja priključite na nosilec projektorja (ilustracija # 1) in privijte štiri vijake (ilustracija # 2).

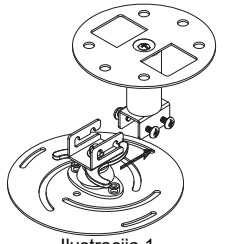

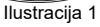

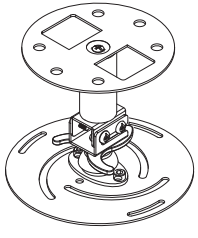

Ilustracija 2

#### 5 Po potrebi prilagodite kot in položaj.

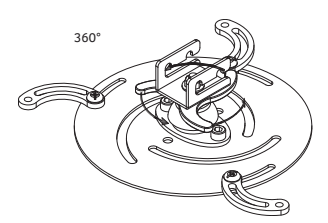

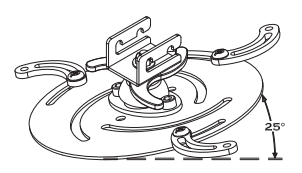

| Vijak tipa B |              | Tip po | dložke |
|--------------|--------------|--------|--------|
| Premer (mm)  | Dolžina (mm) | Velika | Mala   |
| 4            | 25           | V      | V      |

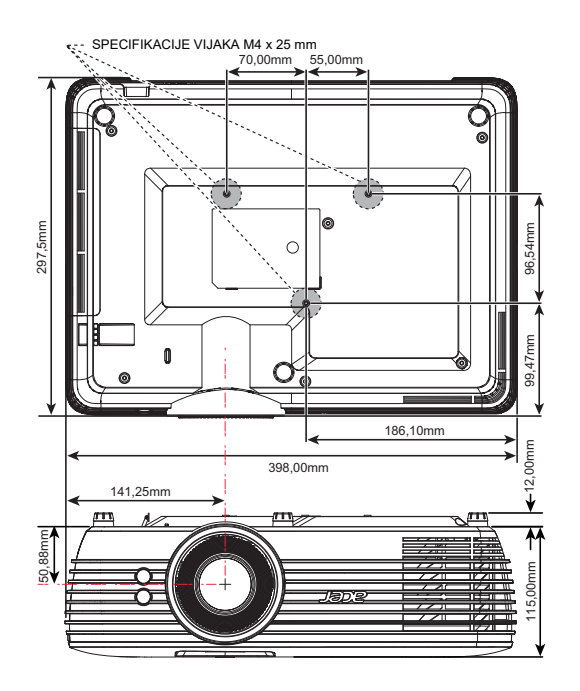

## Specifikacije

Sledeče navedene specifikacije se lahko spremenijo brez predhodnega opozorila. Za končne specifikacije glejte objavljene tržne specifikacije Acer.

| Projicirni sistem                              | DLP <sup>®</sup> 4K UHD                                                                                                    |
|------------------------------------------------|----------------------------------------------------------------------------------------------------|
| Ločljivost                                     | Izvorna ločljivost 3840 x 2160                                                                                                    |
|                                                | <ul> <li>Maksimum: UXGA (1600 x 1200), WSXGA+ (1680 x 1050),<br/>1080p (1920 x 1080), WUXGA-RB (1920 x 1200), UHD<br/>(3840 x 2160), 4K (4120 x 2160)</li> </ul>                                      |
| Računalniška združljivost                      | IBM PC in združljivi, Apple Macintosh, iMac in VESA standardi:<br>SXGA, XGA, VGA, SVGA, SXGA+, WXGA, WXGA+, WSXGA+                                                                                    |
| Video združljivost                             | HDTV (720p, 1080i, 1080p), EDTV (480p, 576p), SDTV (480i, 576i), 2160p                                                                                                    |
| Razmerje slike                                 | Auto (Samodejno), Full (Polno), 4:3, 16:9, L.Box, Anamorphic (Anamorfno) 2,35:1                                                                                                    |
| Prikazovalne barve                             | 1,07 milijard barv                                                                                                    |
| Razmerje optične povečave                      | <ul> <li>Serija H7850/V7850/E270/V270/HE-4K20/HT-4K20/M550/<br/>V550/D4K1701/D4K1702: 1,6-krat</li> </ul>                                                                                             |
|                                                | <ul> <li>Serija H6815/V6815/E8615/E8615C/ET-4K15/HT-4K15/<br/>GM834/HV834/VH-735/TH-735/D4K1735/D4K1732: 1,3-krat</li> </ul>                                                                          |
| Razmerje dometa                                | <ul> <li>Serija H7850/V7850/E270/V270/HE-4K20/HT-4K20/M550/<br/>V550/D4K1701/D4K1702: 1,39–2,22:1 (65" pri 2 m)</li> </ul>                                                                            |
|                                                | <ul> <li>Serija H6815/V6815/E8615/E8615C/ET-4K15/HT-4K15/<br/>GM834/HV834/VH-735/TH-735/D4K1735/D4K1732:<br/>1,21–1,59:1 (75" pri 2,0 m)</li> </ul>                                                   |
| Projekcijske leče                              | <ul> <li>Serija H7850/V7850/E270/V270/HE-4K20/HT-4K20/M550/<br/>V550/D4K1701/D4K1702:<br/>F = 2,50 ~ 3,26,<br/>f = 20,91mm ~ 32,62mm,<br/>Ročna povečava &amp; ostrenje</li> </ul>                    |
|                                                | <ul> <li>Serija H6815/V6815/E8615/E8615C/ET-4K15/HT-4K15/<br/>GM834/HV834//H-735/TH-735/D4K1735/D4K1732:<br/>F = 1,94 ~ 2,23,<br/>f = 12,81mm ~ 16,74mm,<br/>Ročna povečava &amp; ostrenje</li> </ul> |
| Velikost zaslona projekcije<br>(diagonala)     | <ul> <li>Serija H7850/V7850/E270/V270/HE-4K20/HT-4K20/M550/<br/>V550/D4K1701/D4K1702:<br/>20" (52 cm) ~ 300" (762 cm)</li> </ul>                                                                      |
|                                                | <ul> <li>Serija H6815/V6815/E8615/E8615/E8615C/ET-4K15/HT-4K15/<br/>GM834/HV834/VH-735/TH-735/D4K1735/D4K1732:<br/>37" (94 cm) ~ 300" (762 cm)</li> </ul>                                             |
| Razdalja projekcije                            | <ul> <li>Serija H7850/V7850/E270/V270/HE-4K20/HT-4K20/M550/<br/>V550/D4K1701/D4K1702:<br/>1,0 m ~ 9,2 m (3,3' ~ 30,3')</li> </ul>                                                                     |
|                                                | <ul> <li>Serija H6815/V6815/E8615/E8615C/ET-4K15/HT-4K15/<br/>GM834/HV834/VH-735/TH-735/D4K1735/D4K1732:<br/>1,0 m ~ 8,0 m (3,3' ~ 26,4')</li> </ul>                                                  |
| Horizontalno razmerje<br>optičnega branja      | 15 - 135 kHz                                                                                                    |
| Vertikalno osvežilno razmerje optičnega branja | 24 - 120 Hz                                                                                                    |
| Tip žarnice                                    | 240 W uporabniško zamenljiva žarnica                                                                                                    |

| Slovens | ški |  |
|---------|-----|--|
| slove   | ŝUŝ |  |
| 20      | ЭV  |  |
|         | SIG |  |

| Audio (Avdio)             | 2 notranja zvočnik z izhodno močjo 5 W                                                                                                    |  |  |
|---------------------------|----------------------------------------------------------------------------------------------------|--|--|
| Teža                      | 5,5 kg (12,1 funta)                                                                                                    |  |  |
| Dimenzije (Š x G x V)     | 398 mm x 297,5 mm x 127 mm (15,7" x 11,7" x 5,0")                                                                                                    |  |  |
| Digitalna povečava        | 1,25-krat                                                                                                    |  |  |
| Napajalnik                | Izmenični tok 100–240 V, samodejna izbira napajanja                                                                                                    |  |  |
| Poraba energije           | <ul> <li>Serija H7850/V7850/E270/V270/HE-4K20/HT-4K20/M550/<br/>V550/D4K1701/D4K1702:<br/>Normalni način: 325 W ± 10 % pri 110 V izmeničnega toka<br/>Način ECO: 235 W ± 10 % pri 110 V izmeničnega toka<br/>Način pripravljenosti &lt; 0,5 W</li> <li>Serija H6815/V6815/E8615/E8615C/ET-4K15/HT-4K15/</li> </ul> |  |  |
|                           | GM834/HV834/VH-735/TH-735/D4K1735/D4K1732:<br>Normalni način: 310 W ± 10 % pri 110 V izmeničnega toka<br>Način ECO: 230W ± 10 % pri 110 V izmeničnega toka<br>Način pripravljenosti < 0,5 W                                                                                                    |  |  |
| Delovna temperatura       | od 0 °C do 40 °C / od 32 °F do 104 °F                                                                                                    |  |  |
| Standardna vsebina paketa | <ul> <li>AC napajalni kabel x1</li> <li>Kabel HDMI x1</li> <li>Daljinski upravljalnik x1</li> <li>Baterija AAA x2 (za daljinsko upravljanje) (izbirno)</li> <li>Navodila za uporabo (CD-ROM) x1</li> <li>Priročnik za hitri začetek x1</li> <li>Torbica za prenašanje x1 (izbirno)</li> </ul>                      |  |  |

| I/O priključki                                | H7850/V7850/E270/V270/<br>HE-4K20/    | H6815/V6815/E8615/E8615C/<br>ET-4K15/                 |
|-----------------------------------------------|---------------------------------------|-------------------------------------------------------|
|                                               | HT-4K20/M550/V550/<br>D4K1701/D4K1702 | HT-4K15/GM834/HV834/VH-735/<br>TH-735/D4K1735/D4K1732 |
| Vtičnica                                      | V                                     | V                                                     |
| VGA IN                                        | V                                     | V                                                     |
| HDMI1                                         | V                                     | V                                                     |
| HDMI2/MHL                                     | V                                     | V                                                     |
| Vhod RJ45 za LAN                              | V                                     | Х                                                     |
| VGA-izhod                                     | V                                     | X                                                     |
| RS232                                         | V                                     | V                                                     |
| 3,5-milimetrski priključek za<br>zvočni vhod  | V                                     | V                                                     |
| 3,5-milimetrski priključek za<br>zvočni izhod | V                                     | V                                                     |
| Izhod za enosmerni tok 5 V                    | V                                     | V                                                     |
| Izhod za enosmerni tok 12 V                   | V                                     | V                                                     |
| Servisni priključek                           | V                                     | V                                                     |
| Izhod S/PDIF                                  | Х                                     | V                                                     |

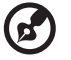

#### 

**Opomba:** Zasnova in specifikacje se lahko spremenijo brez predhodnega opozorila.

## Združljivi načini

#### A. VGA analogni

1 VGA analogni – PC signal

| Načini       | Ločljivost  | V.frekvenca [Hz] | H.frekvenca [KHz] |
|--------------|-------------|------------------|-------------------|
| VGA          | 640 x 480   | 60               | 31,5              |
|              | 640 x 480   | 72               | 37,9              |
|              | 640 x 480   | 75               | 37,5              |
|              | 640 x 480   | 85               | 43,3              |
|              | 640 x 480   | 120              | 61,9              |
| SVGA         | 800 x 600   | 56               | 35,1              |
|              | 800 x 600   | 60               | 37,9              |
|              | 800 x 600   | 72               | 48,1              |
|              | 800 x 600   | 75               | 46,9              |
|              | 800 x 600   | 85               | 53,7              |
|              | 800 x 600   | 120              | 77,4              |
| XGA          | 1024 x 768  | 60               | 48,4              |
|              | 1024 x 768  | 70               | 56,5              |
|              | 1024 x 768  | 75               | 60,0              |
|              | 1024 x 768  | 85               | 68,7              |
|              | 1024 x 768  | 120              | 99,0              |
| SXGA         | 1152 x 864  | 70               | 63,8              |
|              | 1152 x 864  | 75               | 67,5              |
|              | 1152 x 864  | 85               | 77,1              |
|              | 1280 x 1024 | 60               | 64,0              |
|              | 1280 x 1024 | 72               | 77,0              |
|              | 1280 x 1024 | 75               | 80,0              |
|              | 1280 x 1024 | 85               | 91,1              |
| QuadVGA      | 1280 x 960  | 60               | 60,0              |
|              | 1280 x 960  | 75               | 75,2              |
| SXGA+        | 1400 x 1050 | 60               | 65,3              |
| UXGA         | 1600 x 1200 | 60               | 75,0              |
| PowerBook G4 | 640 x 480   | 60               | 31,4              |
| PowerBook G4 | 640 x 480   | 66,6 (67)        | 34,9              |
| PowerBook G4 | 800 x 600   | 60               | 37,9              |
| PowerBook G4 | 1024 x 768  | 60               | 48,4              |
| PowerBook G4 | 1152 x 870  | 75               | 68,7              |
| PowerBook G4 | 1280 x 960  | 75               | 75,0              |
| i Mac DV(G3) | 1024 x 768  | 75               | 60,0              |

| Ločljivost             | V.frekvenca [Hz]                                                                                                    | H.frekvenca [KHz]                                                                                                    |
|------------------------|----------------------------------------------------------------------------------------------------|----------------------------------------------------------------------------------------------------|
| 1280 x 768             | 60                                                                                                    | 47,8                                                                                                    |
| 1280 x 768             | 75                                                                                                    | 60,3                                                                                                    |
| 1280 x 768             | 85                                                                                                    | 68,6                                                                                                    |
| 1280 x 720             | 60                                                                                                    | 44,8                                                                                                    |
| 1280 x 800-RB          | 120                                                                                                    | 101,6                                                                                                    |
| 1280 x 800             | 120                                                                                                    | 92,9                                                                                                    |
| 1280 x 800             | 60                                                                                                    | 49,6                                                                                                    |
| 1920 x 1200            | 60                                                                                                    | 74                                                                                                    |
| 1440 x 900             | 60                                                                                                    | 59,9                                                                                                    |
| 1680 x 1050            | 60                                                                                                    | 65,3                                                                                                    |
| 1920 x 1080<br>(1080P) | 60                                                                                                    | 67,5                                                                                                    |
| 1366 x 768             | 60                                                                                                    | 47,7                                                                                                    |
| 1920 x 1200-RB         | 59,9                                                                                                    | 74,00                                                                                                    |
|                        | Ločljivost<br>1280 x 768<br>1280 x 768<br>1280 x 768<br>1280 x 720<br>1280 x 800-RB<br>1280 x 800<br>1280 x 800<br>1920 x 1200<br>1440 x 900<br>1680 x 1050<br>1920 x 1080<br>(1080P)<br>1366 x 768<br>1920 x 1200-RB | Ločljivost         V.frekvenca [Hz]           1280 x 768         60           1280 x 768         75           1280 x 768         85           1280 x 768         85           1280 x 720         60           1280 x 800-RB         120           1280 x 800         120           1280 x 800         60           1920 x 1200         60           1680 x 1050         60           1920 x 1080         60           (1080P)         60           1366 x 768         60           1920 x 1200-RB         59,9 |

#### 2 VGA analogno – povečano široko časovno usklajevanje

#### 3 VGA analogni – komponentni signal

| Načini          | Ločljivost                              | V.frekvenca [Hz]     | H.frekvenca [KHz] |
|-----------------|-----------------------------------------|----------------------|-------------------|
| 480i            | 720 x 480<br>(1440 x 480)               | 59,94 (29,97)        | 15,7              |
| 576i            | 720 x 576<br>(1440 x 576)               | 50 (25)              | 15,6              |
| 480p            | 720 x 480                               | 59,94                | 31,5              |
| 576p            | 720 x 576                               | 50                   | 31,3              |
| 720p            | 1280 x 720                              | 60                   | 45,0              |
| 720p            | 1280 x 720                              | 50                   | 37,5              |
| 1080i           | 1920 x 1080                             | 60 (30)              | 33,8              |
| 1080i           | 1920 x 1080                             | 50 (25)              | 28,1              |
| 1080p           | 1920 x 1080                             | 23,97/24             | 27,0              |
| 1080p           | 1920 x 1080                             | 60                   | 67,5              |
| 1080p           | 1920 x 1080                             | 50                   | 56,3              |
|                 | Horizontalno razmerje optičnega branja: |                      | 15 k-104 kHz      |
| drafičnega vira | Vertikalno razmer                       | je optičnega branja: | 24-120 Hz         |
| granonega vira  | Maks. hitrost svetlobnih pik:           |                      | Analogno: 170 MHz |

#### B. HDMI1.4 digitalno

#### 1 HDMI - PC Signal

| Načini       | Ločljivost  | V.frekvenca [Hz] | H.frekvenca [KHz] |
|--------------|-------------|------------------|-------------------|
| VGA          | 640 x 480   | 60               | 31,5              |
|              | 640 x 480   | 72               | 37,9              |
|              | 640 x 480   | 75               | 37,5              |
|              | 640 x 480   | 85               | 43,3              |
|              | 640 x 480   | 120              | 61,9              |
| SVGA         | 800 x 600   | 56               | 35,1              |
|              | 800 x 600   | 60               | 37,9              |
|              | 800 x 600   | 72               | 48,1              |
|              | 800 x 600   | 75               | 46,9              |
|              | 800 x 600   | 85               | 53,7              |
|              | 800 x 600   | 120              | 77,4              |
| XGA          | 1024 x 768  | 60               | 48,4              |
|              | 1024 x 768  | 70               | 56,5              |
|              | 1024 x 768  | 75               | 60,0              |
|              | 1024 x 768  | 85               | 68,7              |
|              | 1024 x 768  | 120              | 99,0              |
| SXGA         | 1152 x 864  | 70               | 63,8              |
|              | 1152 x 864  | 75               | 67,5              |
|              | 1152 x 864  | 85               | 77,1              |
|              | 1280 x 1024 | 60               | 64,0              |
|              | 1280 x 1024 | 72               | 77,0              |
|              | 1280 x 1024 | 75               | 80,0              |
|              | 1280 x 1024 | 85               | 91,1              |
| QuadVGA      | 1280 x 960  | 60               | 60,0              |
|              | 1280 x 960  | 75               | 75,2              |
| SXGA+        | 1400 x 1050 | 60               | 65,3              |
| UXGA         | 1600 x 1200 | 60               | 75,0              |
| PowerBook G4 | 640 x 480   | 60               | 31,4              |
| PowerBook G4 | 640 x 480   | 66,6 (67)        | 34,9              |
| PowerBook G4 | 800 x 600   | 60               | 37,9              |
| PowerBook G4 | 1024 x 768  | 60               | 48,4              |
| PowerBook G4 | 1152 x 870  | 75               | 68,7              |
| PowerBook G4 | 1280 x 960  | 75               | 75,0              |
| i Mac DV(G3) | 1024 x 768  | 75               | 60,0              |

| Načini | Ločljivost             | V.frekvenca [Hz] | H.frekvenca [KHz] |
|--------|------------------------|------------------|-------------------|
| WXGA   | 1280 x 768             | 60               | 47,8              |
|        | 1280 x 768             | 75               | 60,3              |
|        | 1280 x 768             | 85               | 68,6              |
|        | 1280 x 720             | 60               | 44,8              |
|        | 1280 x 800-RB          | 120              | 101,6             |
|        | 1280 x 800             | 120              | 92,9              |
|        | 1280 x 800             | 60               | 49,6              |
|        | 1440 x 900             | 60               | 59,9              |
|        | 1920 x 1200            | 60               | 74                |
| WSXGA+ | 1680 x 1050            | 60               | 65,3              |
|        | 1920 x 1080<br>(1080P) | 60               | 67,5              |
|        | 1920 x 1080            | 120              | 135               |
|        | 1366 x 768             | 60               | 47,7              |
| WUXGA  | 1920 x 1200-RB         | 59,9             | 74,0              |
| UHD    | 3840 x 2160            | 30,0             | 67,5              |

#### 2 HDMI - povečano široko časovno usklajevanje

#### 3 HDMI - Video signal

| Načini | Ločljivost                     | V.frekvenca [Hz] | H.frekvenca [KHz] |
|--------|--------------------------------|------------------|-------------------|
| 480i   | 720(1440) x 480 4:3            | 59,94 (29,97)    | 15,7              |
| 480i   | 720(1440) x 480 16:9           | 59,94 (29,97)    | 15,7              |
| 480i   | 2880 x 480 16:9                | 59,94 (29,97)    | 15,7              |
| 576i   | 720(1440) x 576 4:3            | 50 (25)          | 15,6              |
| 576i   | 720 x 576<br>(1440 x 576) 16:9 | 50 (25)          | 15,6              |
| 576i   | 2880 x 576 16:9                | 50 (25)          | 16,6              |
| 480p   | 720 x 480 4:3                  | 59,9             | 31,5              |
| 480p   | 720 x 480 16:9                 | 59,9             | 31,5              |
| 480p   | 1440 x 480 16:9                | 59,9             | 31,5              |
| 576p   | 720 x 576 4:3                  | 50               | 31,3              |
| 576p   | 720 x 576 16:9                 | 50               | 31,3              |
| 576p   | 1440 x 576 16:9                | 50               | 31,3              |
| 720p   | 1280 x 720                     | 60               | 45,0              |
| 720p   | 1280 x 720                     | 50               | 37,5              |
| 1080i  | 1920 x 1080                    | 60 (30)          | 33,8              |
| 1080i  | 1920 x 1080                    | 50 (25)          | 28,1              |
| 1080p  | 1920 x 1080                    | 23,97/24         | 27,0              |
| 1080p  | 1920 x 1080                    | 60               | 67,5              |
| 1080p  | 1920 x 1080                    | 50               | 56,3              |
| 1080p  | 1920 x 1080                    | 25               | 28,1              |

| 1080p           | 1920 x 1080                             | 30             | 33,8               |
|-----------------|-----------------------------------------|----------------|--------------------|
| UHD             | 3840 x 2160                             | 24,0           | 54,0               |
| UHD             | 3840 x 2160                             | 25,0           | 56,3               |
| UHD             | 3840 x 2160                             | 30,0           | 67,5               |
| 4K2K            | 4096 x 2160                             | 24,0           | 54,0               |
| 4K2K            | 4096 x 2160                             | 25,0           | 56,3               |
| 4K2K            | 4096 x 2160                             | 30,0           | 67,5               |
| Omejitve        | Horizontalno razmerje optičnega branja: |                | 15k-135 kHz        |
| območja         | Vertikalno razmerje optičnega branja:   |                | 24-120 Hz          |
| grafičnega vira | Maks. hitrost sv                        | vetlobnih pik: | Digitalno: 300 MHz |

#### C. HDMI2.0 digitalni

1 HDMI - PC Signal

| Načini  | Ločljivost  | V.frekvenca [Hz] | H.frekvenca [KHz] |
|---------|-------------|------------------|-------------------|
| VGA     | 640 x 480   | 60               | 31,5              |
|         | 640 x 480   | 72               | 37,9              |
|         | 640 x 480   | 75               | 37,5              |
|         | 640 x 480   | 85               | 43,3              |
| SVGA    | 800 x 600   | 56               | 35,1              |
|         | 800 x 600   | 60               | 37,9              |
|         | 800 x 600   | 72               | 48,1              |
|         | 800 x 600   | 75               | 46,9              |
|         | 800 x 600   | 85               | 53,7              |
|         | 800 x 600   | 120              | 77,4              |
| XGA     | 1024 x 768  | 60               | 48,4              |
|         | 1024 x 768  | 70               | 56,5              |
|         | 1024 x 768  | 75               | 60,0              |
|         | 1024 x 768  | 85               | 68,7              |
|         | 1024 x 768  | 120              | 99,0              |
| SXGA    | 1152 x 864  | 70               | 63,8              |
|         | 1152 x 864  | 75               | 67,5              |
|         | 1152 x 864  | 85               | 77,1              |
|         | 1280 x 1024 | 60               | 64,0              |
|         | 1280 x 1024 | 72               | 77,0              |
|         | 1280 x 1024 | 75               | 80,0              |
|         | 1280 x 1024 | 85               | 91,1              |
| QuadVGA | 1280 x 960  | 60               | 60,0              |
|         | 1280 x 960  | 75               | 75,2              |
| SXGA+   | 1400 x 1050 | 60               | 65,3              |
| UXGA    | 1600 x 1200 | 60               | 75,0              |

| PowerBook G4 | 640 x 480  | 60        | 31,4 |
|--------------|------------|-----------|------|
| PowerBook G4 | 640 x 480  | 66,6 (67) | 34,9 |
| PowerBook G4 | 800 x 600  | 60        | 37,9 |
| PowerBook G4 | 1024 x 768 | 60        | 48,4 |
| PowerBook G4 | 1152 x 870 | 75        | 68,7 |
| PowerBook G4 | 1280 x 960 | 75        | 75,0 |
| i Mac DV(G3) | 1024 x 768 | 75        | 60,0 |

#### 2 HDMI - povečano široko časovno usklajevanje

| Načini | Ločljivost             | V.frekvenca [Hz] | H.frekvenca [KHz] |
|--------|------------------------|------------------|-------------------|
| WXGA   | 1280 x 768             | 60               | 47,8              |
|        | 1280 x 768             | 75               | 60,3              |
|        | 1280 x 768             | 85               | 68,6              |
|        | 1280 x 720             | 60               | 44,8              |
|        | 1280 x 800-RB          | 120              | 101,6             |
|        | 1280 x 800             | 120              | 92,9              |
|        | 1280 x 800             | 60               | 49,6              |
|        | 1440 x 900             | 60               | 59,9              |
|        | 1920 x 1200            | 60               | 74,0              |
| WSXGA+ | 1680 x 1050            | 60               | 65,3              |
|        | 1920 x 1080<br>(1080P) | 60               | 67,5              |
|        | 1920 x 1080            | 120              | 135               |
|        | 1366 x 768             | 60               | 47,7              |
| WUXGA  | 1920 x 1200-RB         | 59,9             | 74,0              |
| UHD    | 3840 x 2160            | 60,0             | 135,0             |

#### 3 HDMI - Video signal

| Načini | Ločljivost                     | V.frekvenca [Hz] | H.frekvenca [KHz] |
|--------|--------------------------------|------------------|-------------------|
| 480i   | 720(1440) x 480 4:3            | 59,94 (29,97)    | 15,7              |
| 480i   | 720(1440) x 480 16:9           | 59,94 (29,97)    | 15,7              |
| 480i   | 2880 x 480 16:9                | 59,94 (29,97)    | 15,7              |
| 576i   | 720(1440) x 576 4:3            | 50 (25)          | 15,6              |
| 576i   | 720 x 576<br>(1440 x 576) 16:9 | 50 (25)          | 15,6              |
| 576i   | 2880 x 576 16:9                | 50 (25)          | 16,6              |
| 480p   | 720 x 480 4:3                  | 59,9             | 31,5              |
| 480p   | 720 x 480 16:9                 | 59,9             | 31,5              |
| 480p   | 1440 x 480 16:9                | 59,9             | 31,5              |
| 576p   | 720 x 576 4:3                  | 50               | 31,3              |

| 576p            | 720 x 576 16:9                          | 50       | 31,3               |
|-----------------|-----------------------------------------|----------|--------------------|
| 576p            | 1440 x 576 16:9                         | 50       | 31,3               |
| 720p            | 1280 x 720                              | 60       | 45,0               |
| 720p            | 1280 x 720                              | 50       | 37,5               |
| 1080i           | 1920 x 1080                             | 60 (30)  | 33,8               |
| 1080i           | 1920 x 1080                             | 50 (25)  | 28,1               |
| 1080p           | 1920 x 1080                             | 23,97/24 | 27,0               |
| 1080p           | 1920 x 1080                             | 60       | 67,5               |
| 1080p           | 1920 x 1080                             | 50       | 56,3               |
| 1080p           | 1920 x 1080                             | 25       | 28,1               |
| 1080p           | 1920 x 1080                             | 30       | 33,8               |
| UHD             | 3840 x 2160                             | 24,0     | 54,0               |
| UHD             | 3840 x 2160                             | 25,0     | 56,3               |
| UHD             | 3840 x 2160                             | 30,0     | 67,5               |
| UHD             | 3840 x 2160                             | 50,0     | 112,5              |
| UHD             | 3840 x 2160                             | 60,0     | 135,0              |
| 4K2K            | 4096 x 2160                             | 24,0     | 54,0               |
| 4K2K            | 4096 x 2160                             | 25,0     | 56,3               |
| 4K2K            | 4096 x 2160                             | 30,0     | 67,5               |
| 4K2K            | 4096 x 2160                             | 50,0     | 112,5              |
| 4K2K            | 4096 x 2160                             | 60,0     | 135,0              |
| Omejitve        | Horizontalno razmerje optičnega branja: |          | 15k-135 kHz        |
| območja         | Vertikalno razmerje optičnega branja:   |          | 24-120 Hz          |
| grafičnega vira | Maks. hitrost svetlobnih pik:           |          | Digitalno: 600 MHz |

## D. MHL digitalni

| Načini  | Ločljivost             | V.frekvenca [Hz] | H.frekvenca [KHz] |
|---------|------------------------|------------------|-------------------|
| VGA     | 640 x 480              | 59,94/60         | 31,5              |
| 480i    | 720 x 480 (1440 x 480) | 59,94/60         | 15,7              |
| 480i_4x | 2880 x 480i            | 59,94/60         | 15,7              |
| 576i    | 720 x 576 (1440 x 576) | 50 (25)          | 15,6              |
| 576i_4x | 2880 x 576i            | 50 (25)          | 15,6              |
| 480p    | 720 x 480              | 59,94/60         | 31,5              |
| 480p_2x | 1440 x 480             | 59,94/60         | 31,5              |
| 576p    | 720 x 576              | 50               | 31,3              |
| 576p_2x | 1440 x 576             | 50               | 31,3              |
| 720p    | 1280 x 720             | 59,94/60         | 45,0              |
| 720p    | 1280 x 720             | 50               | 37,5              |
| 1080i   | 1920 x 1080            | 60 (30)          | 33,8              |
| 1080i   | 1920 x 1080            | 50 (25)          | 28,1              |

L

| 1080p                               | 1920 x 1080                                | 23,97/24          | 27,0 |
|-------------------------------------|--------------------------------------------|-------------------|------|
| 1080p                               | 1920 x 1080                                | 25 28,1           |      |
| 1080p                               | 1920 x 1080                                | 29,97/30 33,8     |      |
|                                     | Horizontalno razmerje<br>optičnega branja: | 15 k-50 kHz       |      |
| Omejitve območja<br>grafičnega vira | Vertikalno razmerje<br>optičnega branja:   | 24-60 Hz          |      |
|                                     | Maks. hitrost svetlobnih<br>pik:           | Digitalno: 75 MHz |      |

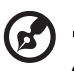

Opomba: Funkcije se razlikujejo glede na definicijo modela.

## Predpisi in varnostna opozorila

#### FCC opomba

Ta naprava je bila testirana in ustreza omejitvam razreda B digitalne naprave v skladu s 15. delom FCC pravil. Omejitve so vzpostavljene za zagotavljanje primerne zaščite pred škodljivimi motnjami pri namestitvi v naseljenemu okolju. Ta naprava lahko proizvaja, uporablja in seva radijsko frekvenčno energijo ter lahko povzroči škodljive motnje radijskih komunikacij, če ni pravilno nameščena ali pa njena uporaba ni v skladu z navodili.

Vendar ni zagotovljeno, da se v tej namestitvi motne ne bodo pojavile. Če ta naprava povzroča škodljivo interferenco radijskemu ali televizijskemu sprejemu, kar lahko ugotovite z vključevanjem in izključevanjem naprave, uporabnika spodbujamo k poskusu odprave interference z naslednjimi ukrepi:

- Obrnite ali prestavite sprejemno anteno.
- Povečajte razdaljo med napravo in sprejemnikom.
- Priključite napravo v vtičnico drugega tokokroga, kot je priključen sprejemnik.
- Za pomoč se obrnite na prodajalca ali na izkušenega radijskega/televizijskega tehnika.

#### Opomba: Zaščiteni kabli

Za vse povezave do ostalih računalniških naprav je potrebno uporabiti zaščitene priključke, da obdržite skladnost z FCC predpisi.

#### Opomba: Periferne naprave

Na opremo se lahko priključi le periferne naprave (vhodne/izhodne naprave, terminali, tiskalniki, itd.), ki ustrezajo omejitvam razreda B. Delovanje s perifernimi napravami, ki ne ustrezajo omejitvam, lahko povzroči motnje radijskega in TV sprejemnika.

#### Pozor

Spremembe ali prilagoditve, katere niso odobrene s strani proizvajalca, lahko izniči pooblastilo uporabnika, katero je odobreno s strani Mednarodne komisije za komunikacije, za delovanje naprave.

#### Pogoji delovanja

Ta naprava je v skladu s 15. delom FCC pravil. Delovanje je pogojeno z dvema naslednjima pogojema: (1) ta naprava naj ne bi povzročala škodljivih motenj in (2) ta naprava mora sprejeti katerekoli motnje, vstevši z motnjami, ki lahko povzročijo neželeno delovanje.

#### Opomba: Kanadski uporabniki

Digitalni aparat razreda B je v skladu s standardom Canadian ICES-003.

#### Remarque à l'intention des utilisateurs canadiens

Cet appareil numérique de la classe B est conforme à la norme NMB-003 du Canada.

Skladno z ruskim/ukrajinskim regulativnim certifikatom

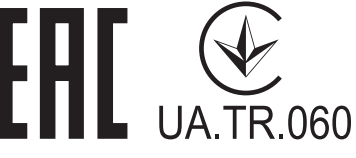

Regulativna opomba radijske naprave

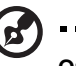

**Opomba**: Spodnje regulativne informacije so le za modele z brezžično LAN in/ali Bluetooth povezavo.

. . . . . . . . . .

#### Splošno

Ta izdelek je skladen s standardi varnosti in radijskih frekvenc vseh držav ali območij, kjer je bil odobren za brezžično uporabo. Od nastavitev je odvisno ali izdelek vsebuje brezžične radijske naprave (kot so LAN ali/in Bluetooth moduli).

# Kanada — radiokomunikacijske naprave nizke napetosti brez obveze do licence (RSS-247)

a Splošne informacije

Delovanje je pogojeno z dvema naslednjima pogojema:

1. Ta naprava ne sme povzročati motenj in

2. Ta naprava mora sprejeti kakršne koli motnje, vključno z motnjami, ki lahko povzročijo neželeno delovanje naprave.

 b Delovanje v območju 2,4 GHz
 Da se izognete radijskim motnjam licenčnega servisa, je naprava namenjena uporabi v notranjih prostorih, namestitev v zunanjih prostorih pa je podvržena licenci.

#### Seznam prikladnih držav

Ta naprava se mora uporabljati v natančni skladnosti s pravili in omejitvami države, v kateri napravo uporabljate. Za več informacij se obrnite na vaš lokalni urad v državi, kjer napravo uporabljate. Za najnovejši seznam držav glejte <u>http://ec.europa.eu/enterprise/rtte/implem.htm</u>. CE

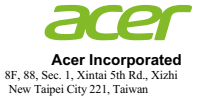

#### **Declaration of Conformity**

#### We, Acer Incorporated

8F, 88, Sec. 1, Xintai 5th Rd., Xizhi, New Taipei City 221, Taiwan

And,

Acer Italy s.r.l. Via Lepetit, 40, 20020 Lainate (MI) Italy Tel: +39-02-939-921 ,Fax: +39-02 9399-2913 www.acer.it

 Product:
 DLP Projector

 Trade Name:
 Acer

 Model Number:
 D4K1701/D4K1702/D4K1735/D4K1732

 Marketing name:
 H7850/V7850/H6815/V6815/E270/V270/E8615/E8615C/HE-4K20/

 HT-4K20/ET-4K15/HT-4K15/M550/V550/CGM834/HV834/VH-735/TH-735

We, Acer Incorporated, hereby declare under our sole responsibility that the product described above is in conformity with the relevant Union harmonization legislations as below Directive and following harmonized standards and/or other relevant standards have been applied:

| EMC Directive: 2014/30/EU           |                       |                                 |
|-------------------------------------|-----------------------|---------------------------------|
| EN 55032:2012+AC:2013, Class B      | EN 61000-3-2:2014, C  | Class A                         |
| EN 55024:2010+A1:2015               | EN 61000-3-3:2013     |                                 |
| R&TTE Directive: 1999/5/EC (unt     | il Jun 12, 2017)      |                                 |
| RED Directive: 2014/53/EU (From     | Jun 13, 2017)         |                                 |
| EN 300 328 V1.8.1                   | EN 301 511 V9.0.2     | EN 301 489-7 V1.3.1             |
| EN 301 893 V1.7.1                   | EN 301 908-1 V6.2.1   | EN 301 489-17 V2.2.1            |
| EN 300 440-1 V1.6.1                 | EN 301 908-2 V6.2.1   | EN 301 489-24 V1.5.1            |
| EN 300 440-2 V1.4.1                 | EN 301 908-13 V6.2.1  | EN 50360:2001 EN 50566:2013     |
| EN 302 291-1 V1.1.1                 | EN 301 489-1 V1.9.2   | EN 62479:2010 EN 62311:2008     |
| EN 302 291-2 V1.1.1                 | EN 301 489-3 V1.6.1   | EN 62209-1:2006 EN 62209-2:2010 |
| LVD Directive: 2014/35/EU           |                       |                                 |
| EN 60950-1:2006/A11:2009/A1:2010/   | A12:2011/A2:2013      |                                 |
| EN 50332-1:2000                     | EN 50332-2:2003       |                                 |
| RoHS Directive: 2011/65/EU          |                       |                                 |
| EN 50581:2012                       |                       |                                 |
| ErP Directive: 2009/125/EC          |                       |                                 |
| Regulation (EU) No. 617/ 2013       | Regulation (EC) No. 2 | 278/2009; EN 50563:2011         |
| Regulation (EC) No. 1275/2008; EN 5 | 0564:2011             |                                 |

Year to begin affixing CE marking 2017.

RU Jan / Sr. Manager Acer Incorporated (Taipei, Taiwan) Jan. 15, 2018 Date

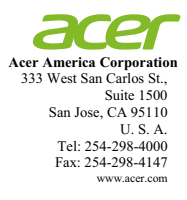

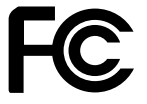

#### Federal Communications Commission Declaration of Conformity

This device complies with Part 15 of the FCC Rules. Operation is subject to the following two conditions: (1) this device may not cause harmful interference, and (2) this device must accept any interference received, including interference that may cause undesired operation.

| Product:                      | DLP Projector                                                                                                    |
|-------------------------------|----------------------------------------------------------------------------------------------------|
| Model Number:                 | D4K1701/D4K1702/D4K1735/D4K1732                                                                                            |
| Machine Type:                 | H7850/V7850/H6815/V6815/E270/V270/E8615/<br>E8615C/HE-4K20/HT-4K20/ET-4K15/HT-4K15/<br>M550/V550/GM834/HV834/VH-735/TH-735 |
| Name of Responsible Party:    | Acer America Corporation                                                                                                   |
| Address of Responsible Party: | 333 West San Carlos St.<br>Suite 1500<br>San Jose, CA 95110<br>U. S. A.                                                    |
| Contact Person:               | Acer Representative                                                                                                    |
| Phone No.:                    | 254-298-4000                                                                                                    |
| Fax No.:                      | 254-298-4147                                                                                                    |

The following local Manufacturer / Importer is responsible for this declaration: